## Lista zmian oprogramowania eSZOK do wersji Comarch ERP Optima 2025.3

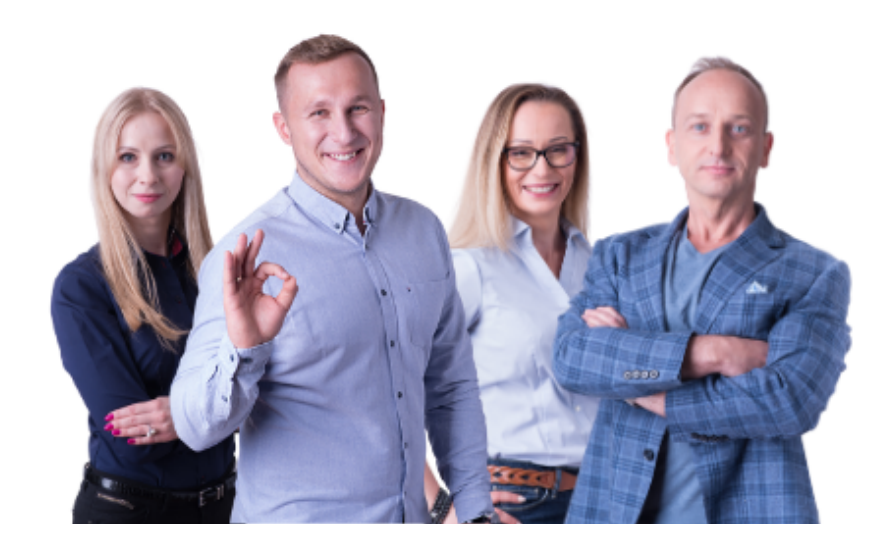

Dokument przygotowała: Barbara Niźnikiewicz - Product Manager Data utworzenia: 04.04.2025

## Spis treści

| Wstęp4                                                                                                    |
|----------------------------------------------------------------------------------------------------|
| Pulpit Klienta (WS52) do Comarch ERP Optima 2025.34                                                                                                    |
| 1. Dodano możliwość zmiany hasła dla użytkownika Admin4                                                                                                    |
| <ol> <li>Zmieniono nazwę powiadomień dotyczących odpowiedzi na czat w module<br/>zadania.</li> </ol>                                                        |
| 3. Dodano możliwość seryjnego dodawania dokumentów do KSeF oraz seryjnego<br>odbierania informacji z KSeF6                                                  |
| 4. Dodano możliwość seryjnego pobierania dokumentów zakupu/sprzedaży6                                                                                       |
| 5. Dodano do logów poczty i SMS informację dla modułu Kadrowo/Płacowego<br>z podziałem na typy:6                                                            |
| 6. Dodano nowe powiadomienia e-mail, SMS i powiadomienia systemowe (koperta)<br>o odpowiedzi na czat w Interaktywnych Formularzach7                         |
| 7. Dodano nowy szablon powiadomień e-mail, SMS po dodaniu wiadomości w czacie<br>w Interaktywnych Formularzach8                                             |
| 8. Dodano do uprawnień Kontrahenta oraz użytkownika możliwość nadania<br>uprawnień do powiadomień dpt. odpowiedzi w czacie w Interaktywnych<br>Formularzach |
| 9. Dodano możliwość wpisywania zaliczki z faktury Proforma z rozbiciem na pozycje. 9                                                                        |
| 10. Dodano zabezpieczenie uniemożliwiające usunięcie faktury sprzedaży, jeśli<br>posiada powiązaną fakturę zaliczkową10                                     |
| 11. W uprawnieniach użytkownika dla Stanowiska: Użytkownik dodano możliwość<br>przypisania dostępu do danych wybranych pracowników                          |
| 12. Dodano możliwość drukowania listy obecności z wpisanymi Uwagami11                                                                                       |
| 13. Dodano do sekcji Statystyki -> Ruch na stronie, dodano informacje "Strefa<br>Pracownika" z podziałem na sekcje:12                                       |
| 14. Ukryto archiwalnych użytkowników w komunikatorze                                                                                                    |
| 15. W edycji użytkownika w polu Pracownik oznaczono kolorem czerwonym<br>archiwalnych pracowników. Zmieniono sortowanie od aktywnych                        |
| 16. Dodano makro {Do zwrotu} dla domyślnego szablonu "Szablon wiadomości<br>wysłanej po przesłaniu nowej deklaracji"13                                      |
| 17. W Deklaracjach dodano możliwość wydruku blankietu pocztowego z danymi do<br>płatności14                                                                 |
| 18. Dodano automatyczne uzupełnianie pola "Opis do banku 1" numerem dokumentu<br>dla Eksport przelewów w przypadku kiedy jest pusty15                       |
| 19. Dodano obsługę wyciągów bankowych w postaci plików mt940 w formacie txt15                                                                               |
| 20. Dodano nowe komponenty do Panelu Startowego - Dashboard15                                                                                               |

| 21. Zmieniono kolory kwot rozliczeń z Biurem Rachunkowym w Panelu Startowym<br>zależnie od terminu płatności16                                                                                                    |
|----------------------------------------------------------------------------------------------------|
| 22. Zmieniono kolory kwot Deklaracji do zapłaty w Panelu Startowym zależnie od<br>terminu płatności16                                                                                                    |
| 23. Dodano nowy filtr: "Treść zgłoszonej nieprawidłowości" do Zgłoszenia Sygnalisty<br>i AML. Filtr jest dostępny zarówno od strony Klienta jak i od zaplecza17                                                                                                    |
| 24. Dodano nową sekcję AML w Strefie Pracownika17                                                                                                    |
| 25. Dodano historię zmian do zgłoszeń sygnalisty i AML zarówno w panelu klienta<br>i administratora                                                                                                    |
| 26. Dodano nowe komponenty własne dla Interaktywne Formularze oraz Legendę<br>z opisem własnych opcji pola20                                                                                                    |
| 27. Dodano grupowanie dla Interaktywnych Formularzy oraz do Słowników21                                                                                                    |
| 28. W Interaktywnych Formularzach od strony klienta i administratora dodano ikonę<br>koperty, informującą czy formularza został odczytany (kolor zielony) czy nie<br>odczytany (czerwony)22                                                                                                    |
| 29. Na liście zgłoszeń Sygnalisty i AML pozycje teraz są ułożone według najnowszego<br>wpisu zarówno od strony Klienta jak i zaplecza                                                                                                    |
| 30. Zmieniono kolory statusów dla typów obecności/nieobecności                                                                                                    |
|                                                                                                    |
| Morreusz (WS52) do Comarch ERP Optima 2025.324                                                                                                    |
| <ul> <li>Morreusz (WS52) do Comarch ERP Optima 2025.3</li></ul>                                                                                                    |
| <ul> <li>Morreusz (WS52) do Comarch ERP Optima 2025.3</li></ul>                                                                                                    |
| <ul> <li>Morreusz (WS52) do Comarch ERP Optima 2025.3</li></ul>                                                                                                    |
| <ul> <li>Morreusz (WS52) do Comarch ERP Optima 2025.3</li></ul>                                                                                                    |
| <ul> <li>Morreusz (WS52) do Comarch ERP Optima 2025.3</li></ul>                                                                                                    |
| Morreusz (WSS2) do Comarch ERP Optima 2025.3                                                                                                    |
| Morreusz (WS52) do Comarch ERP Optima 2025.3                                                                                                    |
| Morreusz (WS52) do Comarch ERP Optima 2025.3                                                                                                    |
| Morreusz (WS52) do Comarch ERP Optima 2025.3       24         1. Dodano możliwość wyboru Eksportu zestawień z uwzględnieniem zapisów       24         2. Dodano nowe wersje deklaracji:       24         2. Dodano nowe wersje deklaracji:       24         Kancelaria (WS52) do Comarch ERP Optima 2025.3         1. Dodano możliwość wyłączenia uzupełniania numeru obcego dla wyciągów         bankowych dodawanych do Optima       25         2. Dodano możliwość wyłączenia zmiany kategorii dokumentu przy zmianie       26         3. Dodano możliwość dodawania/usuwania atrybutu z poziomu podglądu       26         4. Dodano powiadomienie o zamknięciu miesiąca przez Klienta.       27         5. Dodano powiadomienie o dodaniu nowego Interaktywnego Formularza.       27         OCR (WS52) do Comarch ERP Optima 2025.3       28 |
| Moreusz (WSS2) do Comarch ERP Optima 2025.3                                                                                                    |
| Morreusz (WS52) do Comarch ERP Optima 2025.3                                                                                                    |

#### Wstęp

Niniejszy dokument stanowi opis zmian wersji oprogramowania eSZOK by CTI zgodnej z Comarch ERP Optima 2025.2

Każdy rozdział listy zmian opisuje jedną wersję oprogramowania oraz zawiera następujące dane:

- data wydania wersji dla klientów (liczona jako data wysłania oficjalnego Newsletteru)
- opis zmian
- ścieżki dostępu zostały oznaczone kursywą, np. Faktury -> Faktury zaliczkowe uproszczone
- ikona przed ścieżką dostępu oznacza miejsce gdzie dana zmiana jest widoczna.
- ikona <sup>(Q)</sup> przed ścieżką dostępu oznacza miejsce gdzie daną opcję należy włączyć.

### Pulpit Klienta (WS52) do Comarch ERP Optima 2025.3 DATA WYDANIA WERSJI (NEWSLETTERA): 04-04-2025

#### UWAGA!

Zmieniono wymagania sprzętowo - systemowe dla konfiguracji parametru PHP na hostingu max\_input\_vars = 100000. Parametr ten jest zalecany dla instalacji Pulpitu Klienta i wymagany dla instalacji modułu Interaktywne Formularze.

|   | eSZOK **                          |      | Ogło           | szenia               |                         |                     | Ó                   | ? 🖻 🕓 i             | A AROLINA<br>Panel administratora     |  |
|---|-----------------------------------|------|----------------|----------------------|-------------------------|---------------------|---------------------|---------------------|---------------------------------------|--|
|   | NOWOŚĆ<br>INTERAKTYWNE FORMULARZE | +    | Nowe ogłos     | zenie                |                         |                     |                     | Za pom              | Zmień hasło żesz zarządzać<br>Wyloguj |  |
|   | OGŁOSZENIA                        | ENIA |                | Tytuł                | Autor Data aktualizacji |                     | Publikuj od         | Publikuj do         | w Archiwum                            |  |
|   |                                   | ۲    |                |                      | Dowolny *               | dd.mm.rrrr          | dd.mm.rrrr          | dd.mm.rrrr          | dd.mm.rrrr 🗖                          |  |
| 1 | ZGŁOSZENIA SYGNALISTY             |      | 24             | test                 | admin                   | 2025-02-24 10:09:27 | 2025-02-20 08:00:00 | 2025-02-25 16:00:00 | 2025-02-24 10:09:27                   |  |
| Ħ | ORGANIZER                         |      | 22             | Święta 2024          | admin                   | 2025-02-24 10:08:29 | 2024-12-17 12:10:00 | 2025-02-23 16:00:00 |                                       |  |
| C | NOWOŚĆ                            |      | 23             | NOWY WIDOK DASHBOARD | admin                   | 2025-02-21 15:47:32 | 2025-02-21 08:00:00 |                     |                                       |  |
|   | ZAKONCZ MIESIĄC                   |      | 21             | СТІ                  | admin                   | 2025-02-21 12:56:38 | 2025-02-18 08:00:00 | 2025-02-19 16:00:00 | 2025-02-21 12:56:38                   |  |
|   | DOKUMENTY                         |      | 6              | Święta 2024          | admin                   | 2025-02-21 12:56:32 | 2024-12-17 12:10:00 |                     | 2025-02-21 12:56:32                   |  |
| 盦 | WYCIĄGI BANKOWE                   |      | 7              | OGŁOSZENIE SERYJNE   | admin                   | 2025-02-18 15:11:26 | 2025-01-16 11:27:00 |                     | 2025-02-18 15:11:26                   |  |
|   |                                   |      | 19             | OGŁOSZENIE SERYJNE   | admin                   | 2025-02-18 15:11:23 | 2026-01-16 00:00:00 | 3000-01-01 00:00:00 | 2025-02-18 15:11:23                   |  |
| Ľ | FAKTURY                           |      | 18             | OGŁOSZENIE SERYJNE   | admin                   | 2025-02-18 15:11:19 | 2025-12-16 00:00:00 | 2999-12-01 00:00:00 | 2025-02-18 15:11:19                   |  |
|   | DEKLARACJE                        |      | 17             | OGŁOSZENIE SERYJNE   | admin                   | 2025-02-18 15:11:16 | 2025-11-16 00:00:00 | 2999-11-01 00:00:00 | 2025-02-18 15:11:16                   |  |
| Ø | ZAŁĄCZNIKI                        |      | 16             | OGŁOSZENIE SERYJNE   | admin                   | 2025-02-18 15:11:10 | 2025-10-16 00:00:00 | 2999-10-01 00:00:00 | 2025-02-18 15:11:10                   |  |
| - | BIBLIOTEKA                        | Wyśw | wietlanie reko | rdów od 1 do 10 z 24 |                         |                     |                     |                     | « <mark>1</mark> 2 3 »                |  |

#### 1. Dodano możliwość zmiany hasła dla użytkownika Admin.

Panel administracyjny Pulpitu Klienta -> Profil firmy -> Zmień hasło

## 2. Zmieniono nazwę powiadomień dotyczących odpowiedzi na czat w module zadania.

Zmian dokonano w ustawieniach powiadomień oraz w uprawnieniach użytkownika.

| eszok '                   | Powiadomienia                                                      |            | 🖒 ? 🎓 🕓 i 🎭 🎍 Adr<br>Parel adm                                        |
|---------------------------|--------------------------------------------------------------------|------------|-----------------------------------------------------------------------|
|                           |                                                                    |            |                                                                       |
| Markennels                | Ustawienia powiadomień e-mail ?                                    |            | Ustawienia powiadomień SMS ?                                          |
| Konfiguracia organizara   | Aktywacja systemu e-mail<br>Włącz powiadomienia e-mail             |            | Aktywacja systemu SMS<br>Włącz powiadomienia SMS                      |
| toring a big of gonace of | Tak                                                                | ~          | Tak                                                                   |
| Configuracja nawigacji    | Włącz powiadomienia e-mail po dodaniu nowych deklaracji            | Wysyłka    | Włącz powiadomienia SMS po dodaniu nowych deklaracji                  |
| Przelewy24                | Tak 🗸                                                              | Zbiorcza 🗸 | Tak                                                                   |
| Configuracja poczty i SMS | Wysyłaj powiadomienia dla stworzonych/modyfikowanych w optimie     | od         | Włącz powiadomienia SMS po dodaniu faktur z biura rachunkowego:       |
| rowiadomienia             | 25.07.2023                                                         |            | Tak                                                                   |
| szablony powiadomień      | Dodaj załącznik do e-mail                                          |            | Włącz powiadomienia SMS o nowych zadaniach                            |
|                           | Wysyłaj informacje o uaktualnieniu deklaracji                      |            | Tak                                                                   |
| szablony dokumentów       | Włącz powiadomienia e-mail po dodaniu faktur z biura rachunkoweg   | <b>o</b> : | Włącz powiadomienia SMS po odpowiedzi na czat (Zadanie)               |
| ewoić                     | Tak                                                                | ~          | Tak                                                                   |
| nteraktywne formularze    | Dodaj załącznik do e-mail                                          |            | Włącz powiadomienia SMS po wysłaniu załącznika przez biuro rachunkowe |
| Rumaczenie                | Włącz powiadomienia e-mail o nowych zadaniach                      |            | Tak                                                                   |
| Zaswancowana ustawiania   | Tak                                                                | ~          | Włącz powiadomienia SMS kadrowo/płacowe pracowników                   |
| okna logowania            | Włącz powiadomienia e-mail po odpowiedzi na czat (Zadanie)         |            | Tak                                                                   |
| icencje                   | Tak                                                                | *          | Włącz powiadomienia SMS po odpowiedzi na czat w dokumencie            |
|                           | Włącz powiadomienia e-mail po wysłaniu załącznika przez biuro rach | unkowe     | Tak                                                                   |

Panel administracyjny Pulpitu Klienta -> Ustawienia -> Powiadomienia

| eSZOK 🖡 🗙               | Edycja użytkownika klienta: FO                                                                   |                                                                                                    | 👌 ? 🖻 🕓 i 🎭 🛔 admin<br>Parel administrators                                                      |
|-------------------------|--------------------------------------------------------------------------------------------------|----------------------------------------------------------------------------------------------------|--------------------------------------------------------------------------------------------------|
| WYCIĄGI BANKOWE         | ✓ Zapisz Wyślij dane do logowania Edycja klienta                                                 | Duplikuj klienta Lista użytkowników 🗭 Zmień hasło                                                                  | Historia zmian danych użytkownika                                                                |
| FAKTURY                 | Podstawowe dane                                                                                  |                                                                                                    |                                                                                                  |
| DEKLARACJE              | Dane Konfiguracja menu Powiadomienia Ogranicz                                                    | enia Dodatkowe uprawnienia Raporty kasowo / bankowe D                                                              | Odatkowy opis dokumentu Potwierdzanie dokumentów (DMS)                                           |
| 😪 UŻYTKOWNICY I FIRMY 🗸 | Krajowy System e-Faktur (KSeF) API Kategorie Typy                                                | y nieobecności                                                                                                    |                                                                                                  |
| C ZAŁĄCZNIKI            | Powiadomienia e-mail: Powiadomienia o nowych deklaracjach                                        | Powiadomienia SMS:                                                                                                 | Powiadomienia:  Powiadomienia o nowych deklaracjach                                              |
| C ZAŁĄCZNIKI - SŁOWNIK  | Powiadomienia o fakturach z biura rachunkowego     Powiadomienia o odpowiedzi w czacie (Zadanie) | <ul> <li>Powiadomienia o nowych deklaracjach</li> <li>Powiadomienia o fakturach z biura rachunkowego</li> </ul>    | Powiadomienia o fakturach z biura rachunkowego     Powiadomienia o odpowiedzi w czacie (Zadanie) |
| BIBLIOTEKA              | Powiadomienia o nowych załącznikach     Powiadomienia kadrowo/płacowe pracowników                | Powiadomienia o odpowiedzi w czacie (Zadanie)     Powiadomienia o nowych załącznikach                              | Powiadomienia o nowych załącznikach     Powiadomienia kadrowo/płacowe pracowników                |
| ROZLICZENIA Z BIUREM    | Powiadomienia o odpowiedzi w czacie faktury     Powiadomienia o nowych ogłoszeniach              | <ul> <li>Powiadomienia kadrowo/płacowe pracowników</li> <li>Powiadomienia o odpowiedzi w czacie faktury</li> </ul> | Powiadomienia o odpowiedzi w czacie faktury     Powiadomienia o nowych zadaniach                 |
|                         | Powiadomienia o zamknięciu miesiąca     Powiadomienia o zamknięciu miesiąca                      | Powiadomienia o nowych ogłoszeniach                                                                                | Powiadomienia o zamknięciu miesiąca     Rowiadomienia o zamknięciu miesiąca                      |
| T                       | Powiadomienia o nowych zadaniach                                                                 | Powiadomienia o zamknięciu miesiąca przez BR                                                                       | Zaznacz uprawnienia                                                                              |
|                         | Zaznacz uprawnienia                                                                              | Zaznacz uprawnienia                                                                                                |                                                                                                  |
|                         |                                                                                                  |                                                                                                    |                                                                                                  |
| {û}                     |                                                                                                  |                                                                                                    |                                                                                                  |

Panel administracyjny Pulpitu Klienta -> Użytkownicy i Firmy -> Użytkownicy -> Szczegóły -> Powiadomienia

3. Dodano możliwość seryjnego dodawania dokumentów do KSeF oraz seryjnego odbierania informacji z KSeF.

|          | eSZOK 🗮 🗙                                   | Lista Faktur i Ko | orekt                                                      | BR ? P                              | 6           | i 🛃          |          | FABRYI    | (A        |
|----------|---------------------------------------------|-------------------|------------------------------------------------------------|-------------------------------------|-------------|--------------|----------|-----------|-----------|
| Wyb      |                                             | Filtry            |                                                            |                                     |             |              |          |           | •         |
| <b>x</b> | KSeF                                        | Od dnia Do        | dala Missian I                                             | (uarta) D                           | ek.         | Zakres       |          |           |           |
|          | DOKUMENT ZAKUPU                             | dd.mm.rrrr D      | Operacje seryjne                                           |                                     | ×           | Podglądnięty |          | Zapłacono | MAX       |
|          | DOKUMENT SPRZEDAŻY                          | Z korektą         | Seryjne zatwierdzanie dokumentów                           |                                     |             | Wszystkie    | *        | Wszystkie | *         |
| 盦        | WYCIĄGI BANKOWE                             | Wszystkie         | Wybierz<br>Seryjne rozliczanie dokumentów                  |                                     | ~           |              |          |           |           |
|          | FAKTURY                                     | 🗅 Nowa faktura 🕼  | Wybierz                                                    |                                     | ~           |              |          |           |           |
|          | Faktury sprzedaży i korekty                 |                   | Seryjne drukowanie/podglądanie Wybierz                     |                                     | ~           | Miasto       | Netto    | Brutto    | Waluta    |
|          | Faktury proforma                            | •                 | Seryjne wysyłanie/odbieranie (KSeF)                        |                                     | ~           |              | •        | •         | Wybierz * |
|          | Faktury zaliczkowe                          |                   | Wybierz<br>Wyślij                                          |                                     |             | Rzeszów      | 813,01   | 1 000,00  | PLN       |
|          | Faktury zaiczkowe uproszczone<br>Faktury RR |                   | Odbierz           246         FV/3/2025         21.02.2025 | ARMET - GR<br>21.02.2025 KA Z OGRAF | NICZONĄ ODP | Katowice     | 5 003,00 | 6 153.69  | USD       |
|          |                                             |                   |                                                            | OWIEDZIALI                          | NOŚCIĄ      |              |          |           |           |

Pulpit Klienta Plus -> Faktury -> Faktury sprzedaży i korekty -> Operacje seryjne

4. Dodano możliwość seryjnego pobierania dokumentów zakupu/sprzedaży.

| eszok 🖡 🗙                   | Dokumenty za                             | akupu                                     |                                       | # ? <b>P</b>               |                                                                            | FABRYKA<br>FO                                 |
|-----------------------------|------------------------------------------|-------------------------------------------|---------------------------------------|----------------------------|----------------------------------------------------------------------------|-----------------------------------------------|
| Wybierz firmę               |                                          |                                           |                                       |                            |                                                                            |                                               |
| KIEJOBECNOŚCI (URLOP)       | Filtry<br>Od dnia                        | Do dnia                                   | Miesiąc                               | Kwartał                    | Rok                                                                        | ▲ Przeszukiwanie treści                       |
| ORGANIZER                   | dd.mm.rrrr                               | dd.mm.rrrr                                | Wybierz                               | ▼ Wybierz                  | •                                                                          | Przeszukiwanie treści                         |
| XX KSEF                     | Pochodzenie                              | Operacje seryjne                          |                                       |                            | × Zapłacono<br>Wszystkie                                                   | Nazwa pliku           v           Nazwa pliku |
| DOKUMENT ZAKUPU             | Stworzony przez<br>Nazwa osoby tworzącej | Seryjne rozliczanie dokumentów<br>Wybierz | ,                                     |                            | Numer dokumentu                                                            | Data rejestracji                              |
| DOKUMENT SPRZEDAŻY          |                                          | Seryjne usuwanie                          |                                       |                            |                                                                            | Data wystawienia                              |
| WYCIĄGI BANKOWE             | Kontrahent                               | Wybierz<br>Seryjne pobieranie             |                                       |                            | * Brutto                                                                   | •                                             |
| FAKTURY Y                   |                                          | Wybierz<br>Wybierz                        |                                       |                            |                                                                            |                                               |
| \$ RAPORTY KASOWO / BANKØWE | 📩 Dodaj plik 🛛 🖉 O                       | Pobierz                                   | Data rejestracji – Data wys           | tawienia Kontrabent        | Miasto Netto                                                               | VAT Brutto                                    |
| słowniki 🗸                  |                                          | dokumentu                                 | · · · · · · · · · · · · · · · · · · · | •                          |                                                                            | •                                             |
| PLATNOŚCI                   |                                          | 462 25                                    | 5.03.2025 - 11:52                     | Nazwa pliku: 2025021014263 | Dokument w trakcie przetwarzania<br>5423_organized_19_2025_02_102025021019 | 5132320250324103043.pdf                       |

Pulpit Klienta Plus -> Dokumenty zakupu/Dokumenty sprzedaży -> Operacje seryjne

- 5. Dodano do logów poczty i SMS informację dla modułu Kadrowo/Płacowego z podziałem na typy:
  - Kadrowo/Płacowe (Umowa)
  - Kadrowo/Płacowe (Badania)
  - Kadrowo/ Płacowe (Kwalifikacja)

• Kadrowo/ Płacowe (umowa cywilno-prawna)

|    | eSZOK 🖡 🗙                         | Logi               | boczty i S  | SMS            |                      |           |                         | ¢ 🖻 (                                           | i 🍕         | Pare       | admin<br>el administratora |
|----|-----------------------------------|--------------------|-------------|----------------|----------------------|-----------|-------------------------|-------------------------------------------------|-------------|------------|----------------------------|
| ŵ  | PRACOWNICY                        |                    |             |                |                      |           |                         |                                                 |             |            |                            |
| ₹  | LIMITY URLOPOWE                   |                    | ID          | Klient (firma) | Nazwa<br>użytkownika | Rola      | Rodzaj<br>powiadomienia | Moduł                                           | Status      | ID Relacji | Email                      |
|    | DODATKOWE KWALIFIKACJE            | <b>a</b> p         |             |                |                      | Dowolne * | Dowolny *               | Kadrowo/Płacowe (Badania)                       | Brak danych |            | *                          |
| 0  | CZAS PRACY 🗸 🗸                    | Wyświetlanie rekor | iów od 0 de | o 0 z 0        |                      |           |                         | Kadrowo/Płacowe<br>(Umowa)                      |             |            | с <mark>1</mark> »         |
|    | DEKLARACJE PRACOWNICZE            | Na stronę: 10 🍝    |             |                |                      |           |                         | Kadrowo/Płacowe<br>(Badania)<br>Kadrowo/Płacowe |             |            |                            |
| 1  | STATYSTYKI 🗸                      |                    |             |                |                      |           |                         | (Kwalifikacja)                                  | J           |            |                            |
| R  | ZADANIA                           |                    |             |                |                      |           |                         |                                                 |             |            |                            |
| U  | LOGOWANIA                         |                    |             |                |                      |           |                         |                                                 |             |            |                            |
| ۵  | LOGI POCZTY I SMS                 |                    |             |                |                      |           |                         |                                                 |             |            |                            |
| ¢° | LOGI SYNCHRONIZACJI               |                    |             |                |                      |           |                         |                                                 |             |            |                            |
|    | BETA<br>Narzędzia administracyjne |                    |             |                |                      |           |                         |                                                 |             |            |                            |

- Panel administratora Pulpitu Klienta Plus -> Logi poczty i SMS
  - 6. Dodano nowe powiadomienia e-mail, SMS i powiadomienia systemowe (koperta) dot. odpowiedzi na czat w Interaktywnych Formularzach.

|                               | · · · · · · · · · · · · · · · · · · ·                                    |                                                                                           |
|-------------------------------|--------------------------------------------------------------------------|-------------------------------------------------------------------------------------------|
|                               | Aktywacja systemu e-mail                                                 | Aktywacja systemu SMS                                                                     |
| STAWIENIA                     | Włącz powiadomienia e-mail                                               | Włącz powiadomienia SMS                                                                   |
| onfiguracja                   | Tak                                                                      | ▼ Tak                                                                                     |
|                               | Włącz powiadomienia e-mail po dodaniu nowych deklaracji Wysyłka          | Włącz powiadomienia SMS po dodaniu nowych deklaracji                                      |
| onfiguracja organizera        | Tak 🗸 Zbiorcza                                                           | ▼ Tak                                                                                     |
| onfiguracja nawigacji         | Wysyłaj powiadomienia dla stworzonych/modyfikowanych w optimie od        | Włącz powiadomienia SMS po dodaniu faktur z biura rachunkowego:                           |
| zelewy24                      | 25.07.2023                                                               | Tak Tak                                                                                   |
| onfiguracja poczty i SMS      | Dodaj załącznik do e-mail                                                | Włącz powiadomienia SMS o nowych zadaniach                                                |
|                               | Wysyłaj informacje o uaktualnieniu deklaracji                            | Tak                                                                                       |
| owiadomienia                  | Włącz powiadomienia e-mail po dodaniu faktur z biura rachunkowego:       | Włącz powiadomienia SMS po odpowiedzi na czat (Zadanie)                                   |
| zablony powiadomień           | Tak                                                                      | ▼ Tak                                                                                     |
|                               | Dodaj załącznik do e-mail                                                | Włącz powiadomienia SMS po odpowiedzi na czat (Formularze)                                |
| zablony dokumentów            | Włącz powiadomienia e-mail o nowych zadaniach                            | Tak                                                                                       |
| wość<br>teraktewne formularze | Tak                                                                      | <ul> <li>Włącz powiadomienia SMS po wysłaniu załącznika przez biuro rachunkowe</li> </ul> |
| teraktywne tormuarze          | Włącz powiadomienia e-mail po odpowiedzi na czat (Zadanie)               | Tak                                                                                       |
| umaczenie                     | Tak                                                                      | Włącz powiadomienia SMS kadrowo/płacowe pracowników                                       |
| aawansowane ustawienia        | Włącz powiadomienia e-mail po odpowiedzi na czat (Formularze)            | Tak                                                                                       |
| ura rogowania                 | Tak                                                                      | <ul> <li>Włącz powiadomienia SMS po odpowiedzi na czat w dokumencie</li> </ul>            |
| cencje                        | Włącz powiadomienia e-mail po wysłaniu załącznika przez biuro rachunkowe | Tak                                                                                       |
|                               | Tak                                                                      |                                                                                           |

Panel administratora Pulpitu Klienta Plus -> Ustawienia -> Powiadomienia

7. Dodano nowy szablon powiadomień e-mail, SMS po dodaniu wiadomości w czacie w Interaktywnych Formularzach.

|                                           | SMS:                                                                                                    | Lista makr                           |
|-------------------------------------------|----------------------------------------------------------------------------------------------------|--------------------------------------|
| ISTAWIENIA ^                              | Dostałeś nową wiadomość w formularzu eSZOK BR                                                                                                    | Wyszukaj makro                       |
| onfiguracja                               |                                                                                                    | {lmie i nazwisko (login) - odbiorca} |
| onfiguracja organizera                    |                                                                                                    | {Imie i nazwisko (login) - nadawca}  |
| onfiguracja nawigacji                     |                                                                                                    | (Nazwa formularza)                   |
|                                           | Temat wiadomości E-mail:                                                                                                    | {Treść wiadomości}                   |
| rzelewy24                                 | Dostałeś nową wiadomość w formularzu eSZOK BR                                                                                                    | {Link do formularza}                 |
| tablony powiadomień<br>zablony dokumentów | Witaj, {Imie i nazwisko (login) - odbiorca}                                                                                                    | _                                    |
| wość<br>teraktywne formularze             | Uzytkownik (Imie i nazwisko (login) - nadawca) dodał nową wiadomosc w tormularzu: (Nazwa<br>formularza).<br>Treść wiadomości: {Treść wiadomości} |                                      |
| lumaczenie                                | Zobacz cały wątek czatu pod adresem: {Link do formularza}                                                                                        |                                      |
| aawansowane ustawienia<br>kna logowania   | Pozdrawiamy<br>Zespół twojego biura rachunkowego                                                                                                 |                                      |
|                                           |                                                                                                    |                                      |

- Panel administratora Pulpitu Klienta Plus -> Ustawienia -> Szablony powiadomień
  - 8. Dodano do uprawnień Kontrahenta oraz użytkownika możliwość nadania uprawnień do powiadomień dpt. odpowiedzi w czacie w Interaktywnych Formularzach.

| eSZOK 🖡 🗙                           | Dane klienta                                                         |                                                                                                    | 🖒 🎓 🕓 i 🗨 🋔 admin<br>Panel seministratora                                                                                 |
|-------------------------------------|----------------------------------------------------------------------|----------------------------------------------------------------------------------------------------|----------------------------------------------------------------------------------------------------|
| WYCIĄGI BANKOWE                     | < Powrót 🗸 Zapisz 🔊 Historia                                         | zmian klienta 🔹 Odbłokuj edycje pieczątki                                                                                 |                                                                                                    |
| FAKTURY                             | Dane klienta                                                         | Konfiguracja menu Powiadomienia Ograniczenia Dodatkowe u                                                                  | iprawnienia Raporty kasowo / bankowe Dodatkowy opis dokumentu                                                             |
| Deklaracje                          | Dane do wystawienia faktury<br>Atrybuty faktury                      | Potwierdzanie dokumentów (DMS) Krajowy System e-Faktur (KSeF) A                                                           | VPI Kategorie Typy nieobecności                                                                                           |
| UŻYTKOWNICY I FIRMY V               | Dane dodatkowe                                                       |                                                                                                    |                                                                                                    |
| S załączniki                        | Użytkownicy<br>Uprawnienia kontrahenta                               | Powiadomienia e-mail:  Powiadomienia o nowych deklaracjach                                                                | Powiadomienia SMS:<br>Powiadomienia o nowych deklaracjach                                                                 |
| Szałączniki - słownik               | Operatorzy z dostępem do klienta                                     | <ul> <li>Powiadomienia o fakturach z biura rachunkowego</li> <li>Powiadomienia o odpowiedzi w czacie (Zadanie)</li> </ul> | <ul> <li>Powiadomienia o fakturach z biura rachunkowego</li> <li>Powiadomienia o odpowiedzi w czacie (Zadanie)</li> </ul> |
| BIBLIOTEKA                          | Seryjne nadawanie uprawnień użytkownikom<br>Raporty kasowo / bankowe | <ul> <li>Powiadomienia o nowych załącznikach</li> <li>Powiadomienia kadrowo/płacowe pracowników</li> </ul>                | Powiadomienia o nowych załącznikach     Powiadomienia kadrowo/płacowe pracowników                                         |
| ROZLICZENIA Z BIUREM<br>RACHUNKOWYM | Konfiguracja e-mail firmy                                            | <ul> <li>Powiadomienia o odpowiedzi w czacie faktury</li> <li>Powiadomienia o nowych ogłoszeniach</li> </ul>              |                                                                                                    |
| PRACOWNICY                          | Grupy kontranenta                                                    | <ul> <li>Powiadomienia o zamknięciu miesiąca</li> <li>Powiadomienia o zamknięciu miesiąca przez BR</li> </ul>             | <ul> <li>Powiadomienia o zamknięciu miesiąca</li> <li>Powiadomienia o zamknięciu miesiąca przez BR</li> </ul>             |
|                                     |                                                                      | <ul> <li>Powiadomienia o nowych zadaniach</li> <li>Powiadomienia o odpowiedzi w czacie (Formularze)</li> </ul>            | Powiadomienia o nowych zadaniach     Powiadomienia o odpowiedzi w czacie (Formularze)                                     |
| DODATKOWE KWALIFIKACJE              |                                                                      | Zaznacz uprawnienia                                                                                                    | Zaznacz uprawnienia                                                                                                    |
| Panel adm                           | inistratora Pulpitu Kli                                              | enta Plus -> Użytkownicy i Firm                                                                                           | y -> Uprawnienia kontrahenta                                                                                              |

|           | eSZOK 🖡 🗙                           | Edycja użytkownika klienta: FO                                                                                                    | 🖒 ? 🖻 C i 🎭 🛔 admin<br>Parel saministrators                                                                                                 |
|-----------|-------------------------------------|----------------------------------------------------------------------------------------------------|----------------------------------------------------------------------------------------------------|
| 盦         | WYCIĄGI BANKOWE                     | ✓ Zapisz Wyślij dane do logowania Edycja klienta Duplikuj klienta Lista użytkowników P Zmień hasło                                                                                                    | Historia zmian danych użytkownika                                                                                                    |
| $\square$ | FAKTURY                             | Podstawowe dane                                                                                                    |                                                                                                    |
|           | DEKLARACJE                          | Dane Konfiguracja menu Powiadomienia Ograniczenia Dodatkowe uprawnienia Raporty kasowo / bankowe                                                                                                    | Dodatkowy opis dokumentu Potwierdzanie dokumentów (DMS)                                                                                     |
| 0         | UŻYTKOWNICY I FIRMY                 | Krajowy System e-Faktur (KSeF) API Kategorie Typy nieobecności                                                                                                    |                                                                                                    |
| Ø         | ZAŁĄCZNIKI                          | Powiadomienia e-mail: Powiadomienia SMS:  Powiadomienia o nowych deślarająch Powiadomienia o nowych zadaniach Powiadomienia o nowych zadaniach Powiadomienia o nowych | Powiadomienia: Powiadomienia o nowych deklaracjach                                                                                          |
| Ø         | ZAŁĄCZNIKI - SŁOWNIK                | Powiadomienia o navych deśtarzącie (Zadanie)     Powiadomienia o navych deśtarzącie (Zadanie)     Powiadomienia o fakturac z biura rafunktowego     Powiadomienia o fakturac z biura rafunktowego     Powiadomienia o navych zbeznatkoch     Powiadomienia o fakturac z biura rafunktowego                                                                                                    | Powiadomienia o fakturach z biura rachunkowego      Powiadomienia o odpowiedzi w czacie (Zadanie)      Powiadomienia o powiech zalacznikrch |
|           | BIBLIOTEKA                          | Consideration of any or angle strategy of the second of the second       | Powiadomienia o novych zagoznikach     Powiadomienia kadrowo/płacowe pracowników                                                            |
|           | ROZLICZENIA Z BIUREM<br>RACHUNKOWYM | Powiadomienia o odpowiedzi w czase i skutky     Powiadomienia o odpowiedzi w czase i skutky     Powiadomienia o nowych ogłoszeniach     Powiadomienia o odpowiedzi w czasie faktury                                                                                                    | Powiadomienia o nowych zadaniach                                                                                                    |
| ŵ         | PRACOWNICY                          | Poviadomienia o zamknjeću miesiąca     Poviadomienia o zamknjeću miesiąca przez BR     Poviadomienia o zamknjęću miesiąca przez BR                                                                                                    | <ul> <li>Powiadomienia o zamknięciu miesiąca</li> <li>Powiadomienia o zamknięciu miesiąca przez BR</li> </ul>                               |
| ×         | LIMITY URLOPOWE                     | Powiadomienia o novych zadaniach     Powiadomienia o zamkrejcu miesiąca przez BR     Powiadomienia o odpowiedzi w czacie (Formularze)     Powiadomienia o odpowiedzi w czacie (Formularze)                                                                                                    | Powiadomienia o odpowiedzi w czacie (Formularze) Zaznacz uprawnienia                                                                        |
|           | DODATKOWE KWALIFIKACJE              | Zaznacz uprawnienia Zaznacz uprawnienia                                                                                                    |                                                                                                    |
| 2         | ŝ                                   |                                                                                                    |                                                                                                    |

- Panel administratora Pulpitu Klienta Plus -> Użytkownicy i Firmy -> Użytkownicy-> Powiadomienia
  - 9. Dodano możliwość wpisywania zaliczki z faktury Proforma z rozbiciem na pozycje.

| FPZL -   | Faktury zaliczkowe    | ▼ AUTO                        |                     |        | 0                |                  |            | PLN - Złoty   |              | Ŧ              |
|----------|-----------------------|-------------------------------|---------------------|--------|------------------|------------------|------------|---------------|--------------|----------------|
| Ogóli    | ne Nabywca Oo         | dbiorca Płatności Krajowy Sys | tem e-Faktur (KSeF) |        |                  |                  |            |               |              |                |
| Kontrah  | ent                   |                               |                     |        | Termin płatności |                  | Dni        | For           | ma płatności |                |
| ANNA     | GUMOWSKA HURTOWNIA    | OPAKOWAŃ                      |                     | Ŧ      | 27.03.2025       |                  | 7          | ŧ             | orzelew      | *              |
| Podm     | iot gospodarczy 🛛 Osc | ba fizyczna                   |                     |        |                  |                  |            |               |              |                |
| Data wy  | stawienia             |                               |                     |        | Kategoria 1      |                  | Opis Faktu | iry           |              |                |
| 20.03    | .2025                 |                               |                     | •      | Wybierz          | *                |            |               |              |                |
| Data en  | ma da in c            |                               |                     |        | Kategoria 2      |                  |            |               |              |                |
|          | 20025                 |                               |                     | -      | Wybierz          | Ŧ                |            |               |              | li.            |
| 20.05    | .2025                 |                               |                     | U      | MPP - podzielona | a płatność       |            |               |              |                |
| Liczenie | od kwoty              |                               |                     |        | D                |                  |            |               |              |                |
| brutto   |                       | - 0,00 PLN                    | (                   | 0,00   | Powiązane dokur  | menty            |            |               |              |                |
|          |                       | Razem netto                   | Razem brutto        |        | Numer dokumentu  | I Data wystawier | nia        | Kwota netto   | Kwota brutto | Waluta         |
|          |                       |                               |                     |        | FPF/4/2025       | 20.03.2025       |            | 2 439,02      | 3 000,00     | PLN            |
|          |                       |                               |                     |        |                  |                  |            |               |              |                |
|          |                       |                               |                     |        |                  |                  |            |               |              |                |
|          |                       |                               |                     |        |                  |                  |            |               |              |                |
| Pozycje  |                       |                               |                     |        |                  |                  |            |               |              |                |
|          | Kod                   | Nazwa                         | PKWiU               | llość  | j.m.             | Cena brutto      | VAT        | Wartość netto |              | Wartość brutto |
|          | 1234                  | eSZOK Pakiet Premium          |                     | 1.0000 | szt              | 1000.0000        | 23.00 %    | 0.00          |              | 0,00           |
|          |                       |                               |                     |        |                  |                  |            |               |              |                |
|          | 222                   | OPROGRAMOWANIE                |                     | 1.0000 | szt              | 2000.0000        | 23,00 %    | 0,00          | )            | 0,00           |
|          |                       |                               |                     |        |                  |                  |            |               |              |                |

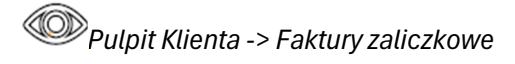

10.Dodano zabezpieczenie uniemożliwiające usunięcie faktury sprzedaży, jeśli posiada powiązaną fakturę zaliczkową.

|         | eSZOK 🖡 🗙                   | Faktura                                           |                                      |            |                       | Gi               |               | FABRYKA<br>FO    |
|---------|-----------------------------|---------------------------------------------------|--------------------------------------|------------|-----------------------|------------------|---------------|------------------|
| Wybi    | ierz firmę                  |                                                   |                                      |            |                       |                  |               |                  |
|         | (NIE)OBECNOŚCI (URLOP)      | Nie można usunąć dokumentu, ponieważ jest powią   | zany z innym dokumentem              |            |                       |                  |               | ×                |
|         | ORGANIZER                   | Dokumenty, które nie są zablokowane nie zostaną p | zeniesione do Biura Rachunkowego     |            |                       |                  |               |                  |
| )¢      | KSeF                        | < Lista faktur                                    |                                      |            | ৩ 🗸                   | K                | ISEF JPK 💲 <  |                  |
|         |                             | Nagłówek                                          |                                      |            |                       |                  |               | <b>_</b>         |
|         | DOKUMENT ZAKUPU             | Symbol dokumentu                                  | Numer dokumentu                      |            | 🗆 Własny numer dokume | ntu              | Rodzaj waluty |                  |
| B       | DOKUMENT SPRZEDAŻY          | FV - Faktury sprzedaży                            | • FV/17/2025                         |            | 17                    |                  | PLN - Złoty   | •                |
| <b></b> | WYCIĄGI BANKOWE             | Ogólne Nabywca Odbiorca Pła                       | mości Krajowy System e-Faktur (KSeF) | )          |                       |                  |               |                  |
| _       |                             | Tabela VAT                                        |                                      |            | Zaliczki uproszczone  | do rozliczenia   |               |                  |
|         | FAKTURY                     | Stawka Ne                                         | tto VAT                              | Brutto     | Numer dokumentu       | Data wystawienia | Kwota netto   | Kwota brutto     |
|         | Faktury sprzedaży i korekty | 23,00 % -19 999                                   | .00 -4 599,77                        | -24 598,77 | FZL/3/2025            | 01.04.2025       | 19 999,00     | 24 598,77 × Usuń |
|         | Faktury proforma            |                                                   |                                      |            | + Dodaj zaliczkę upro | oszczoną         |               |                  |
|         | Faktury zaliczkowe          |                                                   |                                      |            |                       |                  |               |                  |

© Pulpit Klienta -> Faktury -> Faktury sprzedaży i korekty

11. W uprawnieniach użytkownika dla Stanowiska: Użytkownik dodano możliwość przypisania dostępu do danych wybranych pracowników.

| eSZOK + ···                         | Zapisz     Wyślij dane do logowania | Edycja klienta         | Duplikuj klienta List | a użytkowników 🔎       | Zmień hasło               | Ə Historia zmian danych użytki       |
|-------------------------------------|-------------------------------------|------------------------|-----------------------|------------------------|---------------------------|--------------------------------------|
| í                                   | Podstawowe dane                     |                        |                       |                        |                           |                                      |
| USTAWIENIA V                        |                                     |                        |                       |                        |                           |                                      |
| SLOWNIKI Y                          | Dane Konfiguracja menu Po           | wiadomienia Ograniczen | a Dodatkowe uprawnier | ia Raporty kasowo / ba | nkowe Dodatkowy opis doku | mentu Potwierdzanie dokumentów (DMS) |
|                                     | Krajowy System e-Faktur (KSeF) Af   | Pl Kategorie Typy n    | ieobecności           |                        |                           |                                      |
| NOWOŚĆ                              | Poziom uprawnień                    |                        |                       |                        |                           |                                      |
| INTERACITWINE FORMULARZE            | Własny                              |                        |                       | *                      |                           |                                      |
| OGŁOSZENIA                          | Stanowisko                          |                        |                       |                        |                           |                                      |
|                                     | Użytkownik                          |                        |                       | ~                      |                           |                                      |
| ZGŁOSZENIA SYGNALISTY               | Pracownik 2                         |                        |                       |                        |                           |                                      |
|                                     | KRZYSZTOF LENART                    |                        |                       | *                      |                           |                                      |
| AML                                 | Nazwa użytkownika                   |                        |                       |                        |                           |                                      |
| ORGANIZER                           | FABRYKA                             |                        |                       |                        |                           |                                      |
| and a standards                     | Adres empil                         |                        |                       |                        |                           |                                      |
| Nowość                              | hondanroaala@ctiora.ol              |                        |                       |                        |                           |                                      |
| ZAKONCZ MIESIĄC                     | boguan oganecoorg.pr                |                        |                       |                        |                           |                                      |
| ZGODY                               | Numer telefonu komórkowego (Format: | XXXXXXXXX)             |                       |                        |                           |                                      |
|                                     | 511539933                           |                        |                       |                        |                           |                                      |
| DOKUMENTY                           | Archiwalny                          |                        |                       |                        |                           |                                      |
|                                     |                                     |                        |                       |                        |                           |                                      |
| WYCIĄGI BANKOWE                     | Zgody użytkownika                   |                        |                       |                        |                           |                                      |
|                                     | Dodatkowe dostepy pracownika        |                        |                       |                        |                           |                                      |
| FAKTURY                             |                                     |                        |                       |                        |                           |                                      |
|                                     | Dostęp do wszystkich pracowników    |                        |                       |                        |                           |                                      |
| DEKLARACJE                          |                                     |                        |                       |                        | (4) (1/)                  |                                      |
|                                     | Pracownicy                          | Pracownic              | 5KI                   | Pracownic              |                           | Pracownicy                           |
| UZYTKOWNICY I FIRMY V               | Limity urlopowe                     | Limity urlo            | powe                  | Limity urlo            | powe                      | Limity urlopowe                      |
| ZAŁACZNIKI                          | Dodatkowe kwalifikacje              | Dodatkow               | e kwalifikacje        | Dodatkow               | e kwalifikacje            | Dodatkowe kwalifikacje               |
| man family (17)                     | Członkowie rodziny                  | Członkowi              | rodziny               | Członkowi              | ie rodziny                | Członkowie rodziny                   |
| ZAŁĄCZNIKI - SŁOWNIK                | Czas pracy                          | Czas pracy             |                       | Czas pracy             | ,                         | Czas pracy                           |
|                                     | Deklaracje pracownicze              | Deklaracje             | pracownicze           | Deklaracje             | pracownicze               | Deklaracje pracownicze               |
| BIBLIOTEKA                          | Umowy cywilnoprawne                 | Umowy cy               | vilnoprawne           | Umowy cy               | wilnoprawne               | Umowy cywilnoprawne                  |
|                                     | Kwitki wypłat                       | Kwitki wyp             | iat                   | Kwitki wyp             | əłat                      | Kwitki wypłat                        |
| ROZLICZENIA Z BIUREM<br>RACHUNKOWYM | e-Teczka                            | e-Teczka               |                       | e-Teczka               |                           | e-Teczka                             |
|                                     | Zaznacz uprawnienia                 | Zaznacz up             | vrawnienia            | Zaznacz u              | prawnienia                | Zaznacz uprawnienia                  |
|                                     |                                     |                        |                       |                        |                           |                                      |

Panel administracyjny Pulpitu Klienta -> Użytkownicy i Firmy - > Użytkownicy -> Edycja użytkownika.

12. Dodano możliwość drukowania listy obecności z wpisanymi Uwagami.

W momencie wpisania uwagi dla obecności danego pracownika informacja ta pojawi się na wydruku.

|            |                | LISTA OB | ECNOŚCI  |          |                                                                        |
|------------|----------------|----------|----------|----------|------------------------------------------------------------------------|
| IMIĘ I NA  | ZWISKO         |          | ADAM K   | OWALSKI  |                                                                        |
| Data       | Dzień tygodnia | Podpis   | Godz wej | Godz wyj | Uwagi                                                                  |
| 01-03-2025 | Sobota         |          |          |          |                                                                        |
| 02-03-2025 | Niedziela      |          |          |          |                                                                        |
| 03-03-2025 | Poniedziałek   |          |          |          |                                                                        |
| 04-03-2025 | Wtorek         |          |          |          |                                                                        |
| 05-03-2025 | Środa          |          |          |          |                                                                        |
| 06-03-2025 | Czwartek       |          |          |          |                                                                        |
| 07-03-2025 | Piątek         |          |          |          |                                                                        |
| 08-03-2025 | Sobota         |          |          |          |                                                                        |
| 09-03-2025 | Niedziela      |          |          |          |                                                                        |
| 10-03-2025 | Poniedziałek   |          |          |          |                                                                        |
| 11-03-2025 | Wtorek         |          |          |          |                                                                        |
| 12-03-2025 | Środa          |          |          |          |                                                                        |
| 13-03-2025 | Czwartek       |          |          |          |                                                                        |
| 14-03-2025 | Piątek         |          |          |          |                                                                        |
| 15-03-2025 | Sobota         |          |          |          |                                                                        |
| 16-03-2025 | Niedziela      |          |          |          |                                                                        |
| 17-03-2025 | Poniedziałek   |          |          |          |                                                                        |
| 18-03-2025 | Wtorek         |          |          |          |                                                                        |
| 19-03-2025 | Środa          |          |          |          |                                                                        |
| 20-03-2025 | Czwartek       |          |          |          |                                                                        |
| 21-03-2025 | Piątek         |          |          |          |                                                                        |
| 22-03-2025 | Sobota         |          |          |          |                                                                        |
| 23-03-2025 | Niedziela      |          |          |          |                                                                        |
| 24-03-2025 | Poniedziałek   |          | 08:00    | 16:00    | Pracownik<br>zobowiązany<br>do<br>przekazania<br>dokumentów<br>z badań |

Pulpit Klienta Plus -> Lista obecności

#### 13.Dodano do sekcji Statystyki -> Ruch na stronie, dodano informacje "Strefa Pracownika" z podziałem na sekcje:

#### SP -Strefa pracownika SY-Sygnalista NU-Nieobecności 🔄 eSZOK 👎 🗙 admin Ruch na stronie 🖒 🞓 🕓 i 🎭 🛔 Filtry Od dni 1D 1T 1M 1Q 1R YTM YTD мах 01.01.2025 dd.n CZAS PRACY od 18-07-202 DEKLARACJE PR Klient (firma) IF SP SY NU OG CTI 20 175 al INTEX SP.Z O.O. KLIENT KLIENT Ruch na Del

Panel administracyjny Pulpitu Klienta -> Statystyki -> Ruch na stronie

14. Ukryto archiwalnych użytkowników w komunikatorze.

|              | eszok 🖡 🗙                         |             | Panel startowy                         |                 |                                 |                   | ( i 🖂                                          | 4 | FABRYKA                                | X Szuk<br>Wszyscy | aj ×<br>Ulubione Grupy  |
|--------------|-----------------------------------|-------------|----------------------------------------|-----------------|---------------------------------|-------------------|------------------------------------------------|---|----------------------------------------|-------------------|-------------------------|
| Wyt          | pierz firmę                       |             |                                        |                 |                                 |                   |                                                |   |                                        |                   | Biuro rachunkowe        |
|              | NOWOŚĆ<br>INTERAKTYWNE FORMULARZE |             | DOKUMENTY SPRZEDAŻY<br>(SKAN)<br>25x   | E               | DOKUMENTY ZAKUPU (SKAN)<br>63x  |                   | FAKTURY SPRZEDAŻY<br>6x<br>41 998,82 PLN netto |   | FAKTURY ZAKUPU<br>Ox<br>0,00 PLN netto |                   | sss<br>Biuro rachunkowe |
| <b>(</b> 23) | PANEL STARTOWY                    |             | DOKUMENTY KSEF SPRZEDAŻY<br>5x         | ~~              | DOKUMENTY KSEF ZAKUPU           | m                 | KONTRAHENCI<br>88x                             |   | WYCIĄGI BANKOWE (SKAN)<br><b>4</b> x   |                   |                         |
| ۲            | BETA<br>STREFA PRACOWNIKA         | -X-+        |                                        | <u> </u>        | -                               |                   |                                                | ш |                                        |                   |                         |
| i            | BETA<br>ZGŁOSZENIA SYGNALISTY     | P           | KOŃCZĄCE SIĘ BADANIA<br>OKRESOWE<br>1x | P               | KOŃCZĄCE SIĘ KWALIFIKACJE<br>6x | 6                 | WYGASAJĄCE UMOWY<br>CYWILNOPRAWNE<br>1x        | 6 | WYGASAJĄCE UMOWY ETAT<br>1x            |                   |                         |
| 90           | AML                               |             | ZADANIA AKTUALNE<br>38x                |                 |                                 |                   |                                                |   |                                        |                   |                         |
| X            | BETA<br>(NIE)OBECNOŚCI (URLOP)    |             |                                        |                 |                                 |                   |                                                |   |                                        |                   |                         |
| .0.0         |                                   | Rozlicze    | nia z Biurem Rachunkowym do            | zapłaty         |                                 |                   |                                                |   |                                        |                   |                         |
|              | ORGANIZER                         | Numer doku  | mentu                                  | Termin płatnośc | i Do zap                        | łaty              | Operacja                                       |   |                                        |                   |                         |
| 24           | KSeF                              | FS/2226/202 | 5                                      | 2025-02-26      | 2 000                           | 00 PLN            |                                                |   | Przejdź do płatności                   |                   |                         |
|              | DOKUMENT ZAKUPU                   | FS/2227/202 | 5                                      | 2025-02-25      | 2 000                           | 00 PLN            |                                                |   | Przejdź do płatności                   |                   |                         |
|              | DOKUMENT SPRZEDAŻY                | FS/2228/202 | 5                                      | 2025-02-24      | 2 000                           | 00 PLN            |                                                |   | Przejdź do płatności                   |                   |                         |
|              |                                   |             |                                        |                 | Zobacz ws                       | zystkie płatności |                                                |   |                                        |                   |                         |

Pulpit Klienta Plus -> Komunikator

## 15.W edycji użytkownika w polu Pracownik oznaczono kolorem czerwonym archiwalnych pracowników. Zmieniono sortowanie od aktywnych.

| ÷   | eszok 🖡 🗙                           | Edycja użytkownika klienta: FO 🖒 ? 🎓 🕓 i 🗨 admin<br>Parel słamiostratora                                                                                                 |
|-----|-------------------------------------|----------------------------------------------------------------------------------------------------|
|     | DOKUMENTY                           | <ul> <li>Zapisz</li> <li>Edycja klienta</li> <li>Duplikuj klienta</li> <li>Lista uzytkowników</li> <li>Zmień hasło</li> <li>Historia zmian danych użytkownika</li> </ul> |
| â   | WYCIĄGI BANKOWE                     | Wyślij dane do logowania                                                                                                    |
|     |                                     | Podstawowe dane                                                                                                    |
|     | FAKTURY                             | Dane Konfiguracja menu Powiadomienia Ograniczenia Dodatkowe uprawnienia Raporty kasowo / bankowe Dodatkowy opis dokumentu                                                |
|     | DEKLARACJE                          | Potwierdzanie dokumentów (DMS) Krajowy System e-Faktur (KSeF) API Kategorie Typy nieobecności                                                                            |
| ٢   | UŻYTKOWNICY I FIRMY 🗸 🗸             | Poziom uprawnień<br>Wlasny *                                                                                                    |
| Ø   | ZAŁĄCZNIKI                          | Stanowisko                                                                                                    |
| Ø   | ZAŁĄCZNIKI - SŁOWNIK                | Pracownik ?                                                                                                    |
|     | BIBLIOTEKA                          | KRZYSZTOF LENART                                                                                                    |
|     | ROZLICZENIA Z BIUREM<br>RACHUNKOWYM | JAN Jankowski                                                                                                    |
| ŵ   | DP ACOWNICY                         | JAN MALINOWSKI                                                                                                    |
| .Ш, | TRACTION THE                        | KRZYSZTOF LENART                                                                                                    |
| {{  | ŝ                                   | ANNA POLOWICKA                                                                                                    |

Panel administracyjny Pulpit Klienta Plus -> Użytkownicy i Firmy -> Użytkownicy-> Edycja użytkownika -> Pracownik

## 16. Dodano makro {Do zwrotu} dla domyślnego szablonu "Szablon wiadomości wysłanej po przesłaniu nowej deklaracji".

| eSZOK 👎 🗙                 |                                                                                                    | (Nazwa kontrahenta)                                            |
|---------------------------|----------------------------------------------------------------------------------------------------|----------------------------------------------------------------|
|                           | Temat wiadomości E-mail:                                                                                                    | {Tabela z deklaracjami}                                        |
| USTAWIENIA ^              | (Imie i nazwisko (login)) (Nazwa kontrahenta)                                                                                                    | {Tabela z platnosciami}                                        |
| Konfiguracja              |                                                                                                    | {Link do pulpitu deklaracji z opisem}                          |
|                           | E-mail:                                                                                                    | {Link do pulpitu deklaracji}                                   |
| onfiguracja organizera    | · ◆ ◆ Formaty~ B Z E E E E E E E E E E E E E E E E E E                                                                                                    | Deklaracje tabela:                                             |
| onfiguracja nawigacji     |                                                                                                    | {Deklaracje lista}{/Deklaracje lista}                          |
| Przelewy24                | Witaj, {Imie i nazwisko (login)}                                                                                                    | (Deklaracje lista - przychód)(/Deklaracje lista -<br>przychód) |
| Konfiguracja poczty i SMS |                                                                                                    | {Deklaracje lista - rozchód}{/Deklaracje lista - rozchód}      |
| owiadomienia              | {Deklaracje lista}<br>Rok Miesiąc Rodzaj Termin Płatności Kwota Do zapłaty Do zwrotu Jrząd Numer rachunku Opis                                                                                                    | {Deklaracje lista - inne}{/Deklaracje lista - inne}            |
| zablony powiadomień       | {Pozycja {Pozycja {Pozycja {Pozycja {Pozycja pozycja {Pozycja {Pozycja pozycja {Pozycja pozycja pozycj | {Pozycja rok}                                                  |
|                           | //Deklaranie lista                                                                                                    | (Pozycja miesiąc)                                              |
| zablony dokumentów        | {Link do pulpitu deklaracij z opisem}                                                                                                    | {Pozycja rodzaj}                                               |
| iowość                    | Pozdrawiamy                                                                                                    | {Pozycja termin płatności}                                     |
| Interaktywne formularze   | Zespół twojego biura rachunkowego                                                                                                    | {Pozycja kwota}                                                |
| Tłumaczenie               |                                                                                                    | (Pozycja waluta)                                               |
| Zaawansowane ustawienia   |                                                                                                    | {Pozycja do zaplaty}                                           |
| okna logowania            |                                                                                                    | (Pozycja do zwrotu)                                            |
| licencje                  |                                                                                                    | (Pozycja urząd)                                                |
|                           | wczytaj uomysny szabion wczytaj ostatnio zaprany szabion Wysilj testowy szabion na e-mail                                                                                                    |                                                                |

Panel administratora Pulpitu Klienta -> Ustawienia -> Szablony powiadomień -> szablon powiadomień o deklaracjach

# 17. W Deklaracjach dodano możliwość wydruku blankietu pocztowego z danymi do płatności.

|         | eSZOK                                                                                                    | ¥ ×   | Dek          | laracje                        | 82                                                                                              | ? 🖻 🔓 🕓 i                        |                                           | FABRYKA |
|---------|----------------------------------------------------------------------------------------------------|-------|--------------|--------------------------------|-------------------------------------------------------------------------------------------------|----------------------------------|-------------------------------------------|---------|
| Wyb     | erz firmę                                                                                                    | -     |              |                                |                                                                                                 | _                                |                                           |         |
| <u></u> | WYCIĄGI BANKOWE                                                                                                    |       | < Powrót     | Pobierz dokument<br>Deklaracje |                                                                                                 | ອ                                |                                           |         |
| ß       | FAKTURY                                                                                                    | ~     | Dane Dorat   | Blankiet pocztow               |                                                                                                 |                                  |                                           |         |
|         |                                                                                                    |       | Dane dokumen | itu                            |                                                                                                 |                                  |                                           |         |
| \$      | RAPORTY KASOWO / BANK                                                                                                    | IKOWE | Rok:         | 2025                           | Wartość:                                                                                        | 286.00 PLN                       |                                           |         |
|         |                                                                                                    |       | Miesiąc:     | luty                           | Termin platności:                                                                               | 2025-03-20                       |                                           |         |
| ===     | SŁOWNIKI                                                                                                    | × I   | Rodzaj:      | PIT-28 zaliczka                | Numer rachunku bankowego:                                                                       | 76 1240 2799 0578 5331 5407 3600 |                                           |         |
|         | PŁATNOŚCI                                                                                                    |       |              |                                | Urząd:                                                                                          | DRUGI US GLIWICE                 |                                           |         |
| =)      | DEKLARACJE                                                                                                    |       | Dokument     |                                |                                                                                                 |                                  |                                           |         |
| 7       | ZESTAWIENIA                                                                                                    |       | ≡ Zaliczk    | ta na PIT-28                   | 1 / 2   - 97% +   🗄 👌                                                                           | F 🖯 :                            |                                           |         |
| Ģ       | ANALIZY                                                                                                    | ~     |              |                                | OBLICZENIE ZALICZKI NA ZRVCZALTOWANY PODATEK DOCHODOW<br>Inici i szwieke podenike JAN JANKOWSKI | Y (PTT-28) za miesiąc 02/2025    | li la la la la la la la la la la la la la |         |
|         |                                                                                                    |       |              |                                | PRZYCHODY ZWOŁNIONE OD PODATKU - ART. 21 UST. 1 PKT 152-154 USTAWY                              | Przychód podatnika               |                                           |         |
| -       | ROZLICZENIA Z BIUREM<br>RACHUNKOWYM                                                                                                    |       |              |                                | Przychod z dratatowa gospodarczą naratago w roku<br>PRZYCHODY Z DZIALALNOŚCI GOSPODARCZEJ       |                                  |                                           |         |
|         |                                                                                                    |       |              |                                | Rođuj przychód ogółem<br>Przychód ogółem<br>Przychód ogółem<br>Przychód ogółem                  | Pezychód podatnika               |                                           |         |
| 2       | ZAŁACZNIKI                                                                                                    |       |              |                                | Przychód opodatkowany wg stawki 15,00%                                                          |                                  |                                           |         |
|         | NUMBER OF THE REPORT OF THE PARTY OF THE PARTY OF THE PAR |       |              |                                | Prevehid condutionary we stawki 14,00%                                                          |                                  |                                           |         |

© Pulpit Klienta -> Deklaracje -> Pobierz dokument -> Blankiet pocztowy.

| Γ                                     | DRUGI US GLIWICE                                                                                                    |                           |
|---------------------------------------|----------------------------------------------------------------------------------------------------|---------------------------|
| wkowa                                 | 76 1240 2799 0578 5331 5407 3600                                                                                                    | awcy                      |
| ata gotd                              | W X PLN 286,00                                                                                                    | eceniod                   |
| /n / wpł                              | Dwięście osiemdzie w okazie statu z szęść złotych                                                                                                    | anku zł                   |
| przelew                               | JAN JANKOWSKI                                                                                                    | k dla b                   |
| eenie                                 |                                                                                                    | odcine                    |
| Pole                                  | PIT-28 zaliczka                                                                                                    |                           |
|                                       |                                                                                                    |                           |
|                                       | 25.03.2025                                                                                                    |                           |
|                                       |                                                                                                    |                           |
|                                       | pieczęć, data i podpisyły zlaceniodawcy                                                                                                    |                           |
|                                       |                                                                                                    | 1                         |
| Ma l                                  | Peccel, data : polyhyly dironnotaevy                                                                                                    | 1                         |
| ptówkowa                              | macage, data : podpaký) discontrolawoy           DRUGI US GLIWICE           respect odburty of           ** principal odburty of           ** principal odburty of           ** principal odburty of           ** principal odburty of           ** principal odburty of           ** principal odburty           ** principal odburty           ** principal odburty           ** principal odburty           ** principal odburty           ** principal odburty           ** principal odburty           ** principal odburty           ** principal odburty           ** principal odburty           ** principal odburty           ** principal odburty           ************************************ | 1                         |
| płata gotówkowa                       | Pacept, data : podpiký) decemindancy<br>DRUGI US GLIWICE<br>roman odbercy of<br>76 1240 2799 0578 5331 5407 3600<br>W X PLN 286,00                                                                                                    | odawcy                    |
| swu / wpłata gotówkowa                |                                                                                                    | zleceniodawcy             |
| e przelewu / wpłata gołówkowa         |                                                                                                    | hek dla zleceniodawcy     |
| ołecenie przełewu / wpłata gotówkowa  |                                                                                                    | odcinek dla zleceniodawcy |
| Połecenie przełewu / wpłata gotówkowa |                                                                                                    | odcinek dla zleceniodawcy |

18. Dodano automatyczne uzupełnianie pola "Opis do banku 1" numerem dokumentu dla Eksport przelewów w przypadku kiedy jest pusty.

|     | eSZOK 🐺 🗙                | F             | Rozliczenia               |                              |              | ? 🎓                   |        | . i    |                    | FABRYKA<br>FO | L.           |
|-----|--------------------------|---------------|---------------------------|------------------------------|--------------|-----------------------|--------|--------|--------------------|---------------|--------------|
| Wyt | ierz firmę               |               |                           |                              |              |                       |        |        |                    |               |              |
|     |                          | Filtry        |                           |                              |              |                       |        |        |                    |               | -            |
|     | DOKUMENT ZAKUPU          | Zobowiązania  |                           |                              |              |                       |        |        |                    |               |              |
|     |                          | Wszystkie     |                           | •                            |              |                       |        |        |                    |               |              |
|     |                          | Opis do banku | linia 1                   | Opis do banku linia 2        |              | Opis do banku linia 3 |        |        | Opis do banku lini | a 4           |              |
| Â   | WYCIĄGI BANKOWE          |               | cu linia i                | Eksport przelewów            |              |                       | ×      |        |                    | nia 4         |              |
|     | FAKTURY Y                | ☑ Eksportu    | j polecenia przelev       | Schematy eksportów do banków |              |                       |        |        |                    |               |              |
| \$  | RAPORTY KASOWO / BANKØWE |               | Kontrahent                | Santander                    |              |                       | ~      | Waluta | Rodzaj płatności   | Dni płatności | Dni po termi |
|     | Raporty kasowe           |               |                           | Data przelewu<br>Dzisiejsza  | ✓ dd.mm.rrrr |                       |        |        |                    | <b>.</b>      |              |
|     | Wyciągi bankowe          |               |                           |                              |              | w                     | ykonaj |        |                    |               |              |
|     | Rozliczenia              |               | OGRANICZON<br>ODPOWIEDZIA | LNOSCIĄ                      | _            | _                     |        | PLN    | gotówka            | 0             | 251          |

Pulpitu Klienta Plus -> Raport Kasowo/Bankowy -> Rozliczenia

19. Dodano obsługę wyciągów bankowych w postaci plików mt940 w formacie txt.

| eSZOK 🖡 🗙                   | Wyciągi bankowe - Import                      |                         |            |          | € © i ≥ <b>%</b> ♣                   | FABRYKA<br>FO |
|-----------------------------|-----------------------------------------------|-------------------------|------------|----------|--------------------------------------|---------------|
| Wybierz firmę               |                                               |                         |            |          |                                      |               |
| DOKUMENT SPRZEDAŻY          | Wyciąg bankowy został zapisany!               |                         |            |          |                                      | ×             |
| WYCIĄGI BANKOWE             | < Powrót Data otwarcia raportu                | Data zamknięcia raportu |            |          |                                      |               |
| Faktury ~                   | 01.01.2025                                    | 01.06.2025              |            |          |                                      |               |
| \$ RAPORTY KASOWO / BANKØWE | Plik Wybierz plik mt940_85565228_20250311.txt | KP                      | ~          | KW       | ~                                    |               |
| Raporty kasowe              | 🗎 Wczytaj zawartość pliku 🕴 Uruchon           | import (0)              |            |          |                                      |               |
| Wyciągi bankowe             |                                               |                         |            |          |                                      |               |
| Rozliczenia                 | Lp Nazwa                                      |                         | Data       | Przychód | Rozchód Numer rachunku               | Opis          |
| Bilans otwarcia             | 1                                             |                         | 2025-03-11 | 0.00     | 8 610.00 PL6011602202000000649997306 | FV/2025/02/5  |
| banków                      |                                               |                         |            |          |                                      |               |

Pulpitu Klienta Plus -> Raporty Kasowo-Bankowe -> Wyciągi bankowe

20. Dodano nowe komponenty do Panelu Startowego - Dashboard.

Komponenty zawierają informację o :

- 1. Kończących się badaniach okresowych (dane z całego okresu)
- 2. Kończących się kwalifikacjach (dane z całego okresu)
- 3. Wygasających umowach cywilnoprawnych (dane z całego okresu)
- 4. Wygasających umowach etatowych (dane z całego okresu)

| Wybierz firmę       DOKUMENTY SPRZEDAŻY (SKAN)       DOKUMENTY ZAKUPU (SKAN)       FAKTURY         Image: Nitrefaktrywne rozmulanze       Tx       DOKUMENTY SPRZEDAŻY (SKAN)       DOKUMENTY ZAKUPU (SKAN)       DOKUMENTY SKAN)         Image: Nitrefaktrywne rozmulanze       Dokumenty kser sprzedaży (SKAN)       Dokumenty kser Sprzedaży       Dokumenty kser Zakupu       Not mage: Not mage: Not                                                                                                    | r sprzedaży<br>LN netto<br>MENCI | FAKTURY ZAKUPU<br>0x<br>0,00 PLN netto<br>WYCIAGI BANKOWE (SKAN)<br>3x   |
|----------------------------------------------------------------------------------------------------|----------------------------------|--------------------------------------------------------------------------|
| Image: Sound Contract of the contract of the co                                  | y SPRZEDAŻY<br>LN netto<br>HENCI | FAKTURY ZAKUPU<br>Or<br>0,000 PLN netto<br>WYC(AGI BANKOWE (SKAN))<br>3r |
| Dokumenty ksef sprzedaży<br>0x Dokumenty ksef sprzedaży 0x Dokumenty ksef zakupu 0x Dokumenty ksef zakupu Dokumenty ksef zakupu Dokumenty ksef zakupu Dokupu Dokumenty ksef zakupu Dokumenty ksef zakupu Dokupu Dokumenty ksef zakupu Dokumenty ksef zakupu Dokumenty ksef zakupu Dokupu Dokumenty ksef zakupu Dokumenty ksef zakupu Dokupu Dokupu Dokupu Dokupu Dokupu Dokupu Dokupu Dokupu Dokupu Dokupu Dokupu Dokupu Dokupu Dokupu Dokupu Dokupu Dokupu Dokupu Dokupu Dokupu Dokupu Dokupu Dokupu Dokupu Dokupu Dokupu Dokupu Dokupu Dokupu Dokupu Dokupu Dokupu Dokupu Dokupu Dokupu Dokupu Dokup | HENCI                            | WYCIĄGI BANKOWE (SKAN)<br>3x                                             |
|                                                                                                    |                                  | <u> </u>                                                                 |
| STREFA PRACOWNIKA                                                                                                    |                                  |                                                                          |
| i era zoloszchia svohalisty ov ov ov ov ov ov ov ov ov ov ov ov ov                                                                                                    | AJĄCE UMOWY<br>OPRAWNE           | WYGASAJĄCE UMOWY ETAT<br>Ox                                              |
| AML Rozliczenia z Biurem Rachunkowym do zapłaty Deklaracje do zapłaty                                                                                                    |                                  |                                                                          |
| Numer dokumentu Termin platności Do zapłaty Operacja Numer dokumentu Rok Miesiąc                                                                                                    | c Rodzaj Termin p                | ołatności Do zapłaty                                                     |
| X         (NE)08ECNOŚCI (URLOP)         Y         2025-02-26         2000/00 FLN         Przejdź do płatności         2024         Lipiec                                                                                                    | PIT-28 zaliczka 2025-02          | -26 2 246,00 PLN                                                         |
| ORGANIZER         DEK/02/2025/ZNPR         2025         Luty           ES/2227/00/5         2005.02.25         2000.03.01         Praitit do relationici         DEK/02/2025/ZNPR         2025         Luty                                                                                                    | PIT-28 zaliczka 2025-03          | -20 286,00 PLN                                                           |
| DEK/03/2024/ZNPR 2024 Marzec                                                                                                    | c PIT-28 zaliczka 2024-04        | -20 4 808,00 PLN                                                         |
| XX         KSEF         PS/2228/2025         2025-02-24         2000/01FLN         Przejdź do platności         DEC/01/2025/VAT7         2025         Styczeń                                                                                                    | ń VAT-7/JPK_V7 2025-04           | -26 -5 530 977,00 PLN                                                    |
| DOKUMENT ZAKUPU Zobacz wszystkie płatności                                                                                                    | Zobacz wszystkie deklaracje      |                                                                          |

Pulpit Klienta - Panel Startowy (DASHBOARD\_

21. Zmieniono kolory kwot rozliczeń z Biurem Rachunkowym w Panelu Startowym zależnie od terminu płatności.

Kolor Zielony – płatność w terminie Kolor Pomarańczowy – płatność w tym samym dniu Kolor Czerwony – płatność po terminie

|       | eSZOK 🖡 🗙                         | Panel starto               | wy                   |                             |           | Ľ   |                             | <mark>6</mark> (L | i   | 3           | <b>R</b>    | <b>.</b>              | FABRYKA                       |  |
|-------|-----------------------------------|----------------------------|----------------------|-----------------------------|-----------|-----|-----------------------------|-------------------|-----|-------------|-------------|-----------------------|-------------------------------|--|
| Wyb   | ierz firmę                        |                            |                      |                             |           |     |                             |                   |     |             |             |                       |                               |  |
|       | NOWOŚĆ<br>INTERAKTYWNE FORMULARZE | DOKUMENTY SP<br>13x        | RZEDAŻY (SKAN)       | DOKUMENTY ZAKUF             | PU (SKAN) |     | FAKTURY S<br>2x<br>20 812,0 | PRZEDAŻY          | tto |             |             | FAKTU<br>16x<br>13,34 | RY ZAKUPU<br><b>PLN</b> netto |  |
|       | PANEL STARTOWY                    | Rozliczenia z Biurem Ra    | chunkowym do zapłaty |                             |           |     |                             |                   |     | KON         | ITRAHENCI   |                       |                               |  |
|       | BETA                              | Numer dokumentu            | Termin płatności     | Do zapłaty                  | Operacja  |     |                             |                   |     | 88          | ¢           |                       |                               |  |
|       | STREFA PRACOWNIKA                 | FS/2226/2025               | 2025-02-26           | 2 000,00 PLN                |           | Pra | zejdź do płatn              | iości             |     | WY          | CIAGI BANKO | WE (SKAN)             |                               |  |
| i     | BETA<br>ZGŁOSZENIA SYGNALISTY     | FS/2227/2025               | 2025-02-25           | 2 000,00 PLN                |           | Pra | zejdź do płatn              | iości             | 1   | <b>1</b> 4× |             |                       |                               |  |
| X     | BETA<br>(NIE)OBECNOŚCI (URLOP)    |                            |                      |                             |           |     |                             |                   |     |             |             |                       |                               |  |
| -0-0- |                                   | FS/2228/2025               | 2025-02-24           | 2 000,00 PLN                |           | Pra | zejdź do płatn              | iości             |     |             |             |                       |                               |  |
|       | ORGANIZER                         |                            |                      | Zobacz wszystkie płatności  |           |     |                             |                   |     |             |             |                       |                               |  |
| 24    | KSeF                              | Najnowsze ogłoszenia       |                      |                             |           |     |                             |                   |     |             |             |                       |                               |  |
|       |                                   | NOWY WIDOK D               | ASHBOARD             |                             |           |     |                             |                   |     |             |             |                       |                               |  |
|       | DOKUMENT ZAKUPU                   | Data ostatniej zmiany: 202 | 5-02-21 15:47:32     |                             |           |     |                             |                   |     |             |             |                       |                               |  |
|       | DOKUMENT SPRZEDAŻY                |                            |                      | Zobacz wszystkie ogłoszenia |           |     |                             |                   |     |             |             |                       |                               |  |
| -     |                                   |                            |                      |                             |           |     |                             |                   |     |             |             |                       |                               |  |
| ш     | WYCIĄGI BANKOWE                   |                            |                      |                             |           |     |                             |                   |     |             |             |                       |                               |  |
| A     | an                                |                            |                      |                             |           |     |                             |                   |     |             |             |                       |                               |  |

#### Pulpit Klienta – Panel startowy (DASHBOARD)

# 22. Zmieniono kolory kwot Deklaracji do zapłaty w Panelu Startowym zależnie od terminu płatności.

Kolor Zielony – płatność w terminie Kolor Pomarańczowy – płatność w tym samym dniu Kolor Czerwony – płatność po terminie

|            | eSZOK 🖡 🗙                         |                                       | Panel start                                    | owy                 |            |                            |               | <b>*</b>          | C                       | i 9+                               | Pa 🔒             | FABRYKA                             | 4          |
|------------|-----------------------------------|---------------------------------------|------------------------------------------------|---------------------|------------|----------------------------|---------------|-------------------|-------------------------|------------------------------------|------------------|-------------------------------------|------------|
| Wyb        | ierz firmę                        |                                       |                                                |                     |            |                            |               |                   |                         |                                    |                  |                                     |            |
|            | NOWOŚĆ<br>INTERAKTYWNE FORMULARZE |                                       | DOKUMENTY S<br>(SKAN)<br><b>13</b> x           | PRZEDAŻY            |            | DOKUMENTY Z<br><b>37</b> x | (AKUPU (SKAN) |                   | FAKTURY<br>2x<br>20 812 | SPRZEDAŻY<br><b>,00 PLN</b> netto  |                  | FAKTURY ZAKUF<br>16x<br>13,34 PLN n | PU<br>etto |
|            | PANEL STARTOWY                    |                                       | DOKUMENTY K                                    | SEF SPRZEDAŻY       | ~          | DOKUMENTY K                | SEF ZAKUPU    | <b>ETT</b>        | KONTRA<br>88x           | HENCI                              |                  | WYCIĄGI BANKO                       | OWE (SKAN) |
| ٢          | BETA<br>STREFA PRACOWNIKA         |                                       |                                                |                     | ~          |                            |               |                   |                         |                                    | <u> </u>         |                                     |            |
|            | BETA                              | Rozliczenia z Biurem Rachunkowym do z |                                                |                     | zapłaty    |                            | Deklara       | cje do zapłaty    |                         |                                    |                  |                                     |            |
| 1          | ZGŁOSZENIA SYGNALISTY             | Numer<br>dokumentu                    | Termin<br>płatności                            | Do zapłaty          | Operacja   |                            | Numer doku    | mentu Rol         | Miesiąc                 | Rodzaj                             | Termin płatności | Do zapłaty                          |            |
| X          | BETA<br>(NIE)OBECNOŚCI (URLOP)    | FS/2226/20                            | 25 2025-02-<br>26                              | 2 000,00 PLN        | Przejdź d  | do płatności               | DEK/02/2025   | 20:<br>5/ZNPR 20: | 4 Lipiec<br>5 Luty      | PIT-28 zaliczka<br>PIT-28 zaliczka | 2025-02-26       | 2 246,00 PLN<br>286,00 PLN          |            |
| Ħ          | ORGANIZER                         | FS/2227/20                            | 2025-02-<br>25                                 | 2 000,00 PLN        | Przejdź d  | do płatności               | DEK/03/2024   | JZNPR 20          | 4 Marzec                | PIT-28 zaliczka                    | 2024-04-20       | 4 808,00 PLN                        |            |
| <b>)</b> ¢ | KSeF                              | FS/2228/20                            | 2025-02-<br>24                                 | 2 000,00 PLN        | Przejdź d  | do płatności               |               |                   | Zoba                    | cz wszystkie deklara               | acje             |                                     | J          |
|            | DOKUMENT ZAKUPU                   |                                       | Ze                                             | obacz wszystkie pła | itności    |                            |               |                   |                         |                                    |                  |                                     |            |
|            | DOKUMENT SPRZEDAŻY                | Najnov                                | vsze ogłoszenia<br>NOWY WIDOK                  | DASHBOARD           |            |                            |               |                   |                         |                                    |                  |                                     |            |
| 盦          | WYCIĄGI BANKOWE                   |                                       | odane przez: admin<br>ata ostatniej zmiany: 20 | 25-02-21 15:47:32   |            |                            |               |                   |                         |                                    |                  |                                     |            |
|            |                                   |                                       |                                                |                     | Zobacz wez | vetkio oploczonia          |               |                   |                         |                                    |                  |                                     |            |

Pulpit Klienta – Panel startowy (DASHBOARD)

23.Dodano nowy filtr: "Treść zgłoszonej nieprawidłowości" do Zgłoszenia Sygnalisty i AML. Filtr jest dostępny zarówno od strony Klienta jak i od zaplecza.

|     | eSZOK 🖡 🗙                     |   | Zgłoszenia sygnalis                 | ty      |                          |                  |                    |            | r 🔒 🔇           | . i    |    |    | R      | 8        | FA        | BRYK | A          |    |
|-----|-------------------------------|---|-------------------------------------|---------|--------------------------|------------------|--------------------|------------|-----------------|--------|----|----|--------|----------|-----------|------|------------|----|
| Wyb | ierz firmę                    |   |                                     |         |                          |                  |                    |            |                 |        |    |    |        |          |           |      |            |    |
|     | NOWDŚĆ                        |   | Filtry                              |         |                          |                  |                    |            |                 |        |    |    |        |          |           |      |            |    |
|     | INTERAKTYWNE FORMULARZE       | N | umer zgłoszenia                     | Nazwa   |                          | Od dnia          |                    | Do dnia    |                 | Zakres |    |    |        |          |           |      |            |    |
|     | PANEL STARTOWY                |   | Numer zgłoszenia                    | Nazw    | ra                       | dd.mm.rrrr       |                    | dd.mm.rrrr |                 | 1D     | 1T | 1M | 1Q     | 1R       | YTM       | YTD  | MAX        |    |
|     |                               | s | tatus                               | Czas do | podjęcia decyzji         | Treść zgłoszonej | nieprawidłowości   |            |                 |        |    |    |        |          |           |      |            |    |
| 9   | BETA<br>STREFA PRACOWNIKA     |   | Status                              |         | •                        | Treść zgłoszone  | j nieprawidłowości |            |                 |        |    |    |        |          |           |      |            |    |
| i   | BETA<br>ZGŁOSZENIA SYGNALISTY |   |                                     |         |                          |                  |                    |            |                 |        |    |    |        |          |           |      | Filtruj    |    |
| 4   | AML                           |   | + Dodaj zgłoszenie                  |         |                          |                  |                    |            |                 |        |    |    |        |          |           |      | III Kafelk | ka |
| ×   | BETA                          |   | Numer zgłoszenia                    |         | Nazwa                    |                  | Data stworzenia    |            | Status          |        |    |    | Czas   | do podję | cia decyz | ji   |            |    |
|     | (NIE)OBECNOŚCI (URLOP)        | ۲ |                                     |         |                          |                  |                    | *          |                 |        |    |    |        |          |           |      |            | Ŧ  |
|     | ORGANIZER                     |   | 237ddf6d-7896-4a90-91eb-3e12d9      | 160f5f2 | Zgłoszenie 1             |                  | 2025-03-24 11:26:4 | 1          | Nowe zgłoszenie |        |    |    | 3 d 22 | 2 godz   |           |      |            |    |
| -   |                               |   | 44a2d3b4-d8af-4cd3-bda4-32cee5      | 3899dd  | Zgłoszenie 2             |                  | 2025-03-18 10:14:4 | 7          | Nowe zgłoszenie |        |    |    | 0 d 0  | godz     |           |      |            |    |
| )Ç  | KSeF                          |   | 4d86cd7b-6340-45aa-a44c-c59dae      | 275e36  | Zgłoszenie 3             |                  | 2025-03-18 10:13:5 | D          | Nowe zgłoszenie |        |    |    | 0 d 0  | godz     |           |      |            |    |
|     | DOKUMENT ZAKUPU               |   | 5b00e3e7-60af-4fbf-8eb4-ae69cc48    | 889dd   | ZGŁOSZENIE 21.02.2025 V2 |                  | 2025-02-21 11:49:4 | 3          | Nowe zgłoszenie |        |    |    | ÷      |          |           |      |            |    |
|     | DOKUMENT SPRZEDAŻY            | v | /yświetlanie rekordów od 1 do 4 z 4 |         |                          |                  |                    |            |                 |        |    |    |        |          |           |      | α 1        | ×  |
| 140 | an a                          |   |                                     |         |                          |                  |                    |            |                 |        |    |    |        |          |           |      |            |    |

Strefa Pracownika -> Zgłoszenia Sygnalisty
 Strefa Pracownika -> AML

24. Dodano nową sekcję AML w Strefie Pracownika.

W sekcji AML mamy możliwość dodawania anonimowych zgłoszeń, związanych z ustawą o tej samej nazwie AML, która dotyczy *Przeciwdziałaniu praniu brudnych pieniędzy* oraz *finansowaniu terroryzmu*. Mamy także możliwość wydrukowania takiego zgłoszenia oraz dodania załącznika.

|          | eSZOK 🖡 🗙                         |            | Panel startowy                         |                 |                                         |               |               | 🖻 🔒 🌜 i                                        |          | FABRYKA<br>ro                              |
|----------|-----------------------------------|------------|----------------------------------------|-----------------|-----------------------------------------|---------------|---------------|------------------------------------------------|----------|--------------------------------------------|
| Wyt      | pierz firmę                       |            |                                        |                 |                                         |               |               |                                                |          |                                            |
|          | NOWOŚĆ<br>INTERAKTYWNE FORMULARZE |            | DOKUMENTY SPRZEDAŻY (SKAN)<br>25x      |                 | DOKUMENTY ZAKUPU (SKAN)<br>63x          |               |               | FAKTURY SPRZEDAŻY<br>6x<br>41 998,82 PLN netto |          | AKTURY ZAKUPU<br>X<br><b>,00 PLN</b> netto |
|          | PANEL STARTOWY                    | <b>x</b> ; | DOKUMENTY KSEF SPRZEDAŻY<br><b>5</b> x | 쟈               | DOKUMENTY KSEF ZAKUPU<br><b>2</b> x     |               | ▦             | KONTRAHENCI<br>88×                             | <b>1</b> | YYCIĄGI BANKOWE (SKAN)<br>X                |
| i        | ETA<br>ZGŁOSZENIA SYGNALISTY      | P          | KOŃCZĄCE SIĘ BADANIA OKRESOWE<br>1x    |                 | KOŃCZĄCE SIĘ KWALIFIKACJE<br><b>6</b> x |               | ß             | WYGASAJĄCE UMOWY<br>CYWILNOPRAWNE<br>1x        |          | /YGASAJĄCE UMOWY ETAT<br>X                 |
| 412<br>X | AML                               | 2          | ZADANIA AKTUALNE<br><b>38</b> x        |                 |                                         |               |               | -                                              |          |                                            |
|          |                                   | Rozlicz    | enia z Biurem Rachunkowym do zapłat    | v               |                                         |               |               |                                                |          |                                            |
|          | ORGANIZER                         | Numer dok  | umentu                                 | Termin płatnośc | i                                       | Do zapłaty    |               | Operacja                                       |          |                                            |
| 2\$      | KSeF                              | FS/2226/20 | 125                                    | 2025-02-26      |                                         | 2 000,00 PLN  | 1             |                                                |          | Przejdź do płatności                       |
|          | DOKUMENT ZAKUPU                   | FS/2227/20 | 25                                     | 2025-02-25      |                                         | 2 000,00 PLN  |               |                                                |          | Przejdź do płatności                       |
|          | DOKUMENT SPRZEDAŻY                | FS/2228/20 | 125                                    | 2025-02-24      |                                         | 2 000,00 PLN  |               |                                                |          | Przejdź do płatności                       |
|          | Strefa Pra                        | acowni     | ka -> AML                              |                 |                                         | Zobacz wszyst | cie płatności |                                                |          |                                            |

| eszok                             | Tworzenie AML                          | 🗏 🖻 🕒 🕓 i 🗹 🌯 🛔 | FABRYKA    |
|-----------------------------------|----------------------------------------|-----------------|------------|
| Wybierz firmę                     |                                        |                 |            |
| NOWOŚĆ<br>INTERAKTYWNE FORMULARZE | < Powrót                               |                 | <b>⊖</b> 2 |
| PANEL STARTOWY                    | Nazwa zgłoszenia                       |                 |            |
| STREFA PRACOWNIKA                 | Zgłoszenie wewnętrzne nieprawidłowości |                 |            |
| ZGŁOSZENIA SYGNALISTY             | J                                      |                 |            |
| AML                               |                                        |                 |            |
| (NIE)OBECNOŚCI (URLOP)            |                                        |                 |            |
| ORGANIZER                         | Załączniki                             |                 |            |
| KSeF                              |                                        |                 |            |
| DOKUMENT ZAKUPU                   |                                        |                 |            |
| DOKUMENT SPRZEDAŻY                |                                        |                 | v          |
| $\sim$                            |                                        |                 |            |

Strefa pracownika -> AML -> dodaj zgłoszenie

**UWAGA !** Aby sekcja była widoczna należy przyznać do niej dostęp dla użytkownika z rolą Admin lub Super Admin.

|   | eszok **             | Edycja użytkownika               | 🖒 🎓 🕓 i 🎭 🌢 admin |
|---|----------------------|----------------------------------|-------------------|
| • | 20001                |                                  |                   |
|   | DOKUMENTY            | < Powrót                         | ව Historia Zmian  |
| - |                      | Nazwa (kod użytkownika)          |                   |
| ш | WYCIĄGI BANKOWE      | admin                            |                   |
| Ľ | FAKTURY              | Adres email<br>admin             |                   |
|   | DEKLARACJE           | Rola                             |                   |
| Ø | UŻYTKOWNICY I FIRMY  | SUPER ADMIN                      |                   |
|   | Eimu                 | Możliwość anonimizacji czatu     |                   |
|   | riiiiy               | Dostęp do zgłoszeń sygnalisty    |                   |
|   | Grupy klientów       | Z Dostęp do AML                  |                   |
|   | Użytkownicy          | Nie można usunąć własnego kontal |                   |
|   | KSeF                 | Zapisz C Powrot                  |                   |
|   |                      |                                  |                   |
| Ø | ZAŁĄCZNIKI           |                                  |                   |
|   |                      |                                  |                   |
| Ø | ZAŁĄCZNIKI - SŁOWNIK |                                  |                   |
| _ |                      |                                  |                   |
|   | 63                   |                                  |                   |

Panel administratora Pulpitu Klienta -> Użytkownicy -> Edycja użytkownika (Admin /Super Admin)

25. Dodano historię zmian do zgłoszeń sygnalisty i AML zarówno w panelu klienta i administratora.

|     | eSZOK 🖡 🗙                         | Edycja zgłoszenia                                                    |                  |               |                          | 2 🍳 🛔           | FABRYKA<br>FO |
|-----|-----------------------------------|----------------------------------------------------------------------|------------------|---------------|--------------------------|-----------------|---------------|
| Wyb | ierz firmę                        |                                                                      |                  |               |                          |                 |               |
|     | NOWOŚĆ<br>INTERAKTYWNE FORMULARZE | < Powrót                                                             |                  |               |                          |                 | 2 8           |
|     |                                   | Numer zgłoszenia                                                     | Data stw         | orzenia       | Czas do podjęcia decyzji |                 |               |
|     | PANEL STARTOWY                    | 734d3f7b-faf4-4bd2-8b27-d7be7                                        | H69785 2025-0    | 3-28 09:04:03 | 2 d 21 godz              |                 |               |
|     | BETA                              | Nazwa zgłoszenia                                                     |                  |               |                          | Status          |               |
|     | STREFA PRACOWNIKA                 | Zgłoszenie 28.03.2025                                                |                  |               |                          | Nowe zgłoszenie |               |
| ÷.  | BETA<br>ZGŁOSZENIA SYGNALISTY     | Przedmiot naruszeń                                                   |                  |               |                          |                 |               |
|     |                                   | Interesów finansowych Skarbu Pa                                      | istwa Rzeczypo 🔻 |               |                          |                 |               |
| 90  | AML                               | Zgłoszenie wewnętrzne nieprawid                                      | owości           |               |                          |                 |               |
| X   | BETA<br>(NIE)OBECNOŚCI (URLOP)    | duža ilošć produktów po terminie<br>duža ilošć produktów po terminie |                  |               |                          |                 |               |
|     | ORGANIZER                         |                                                                      |                  |               |                          |                 |               |
| )¢  | KSeF                              |                                                                      |                  |               |                          |                 |               |
|     | DOKUMENT ZAKUPU                   | Załączniki                                                           |                  |               |                          |                 |               |
|     | DOKUMENT SPRZEDAŻY                |                                                                      | <b>S</b>         |               |                          |                 |               |
| -   |                                   | ZGLOSZENIE SYGRALI                                                   | ·· I             |               |                          |                 |               |
|     | -0-                               |                                                                      |                  |               |                          |                 |               |
| ~   | (Q)                               |                                                                      |                  |               |                          |                 |               |

Pulpit Klienta -> Zgłoszenia sygnalisty/AML -> Edycja zgłoszenia -> Historia

# 26. Dodano nowe komponenty własne dla Interaktywne Formularze oraz Legendę z opisem własnych opcji pola.

|          | eSZOK **                                          | Nowy formularz                                    |                                          | 👌 🎓 📞 i 🍳 🛔 admin<br>Recel som instantors |
|----------|---------------------------------------------------|---------------------------------------------------|------------------------------------------|-------------------------------------------|
|          | Konfiguracja organizera<br>Konfiguracja nawigacji | < Powrót                                          | Menu komponentów                         | + 8                                       |
|          | Przelewy24<br>Konfiguracja poczty i SMS           | Widok okna Lista przypisanych kontrahentów i grup | Wyszukaj komponent ×                     | Rodzaj procedury                          |
|          | Powiadomienia<br>Szablony powiadomień             | Aktywny Udostępnij wy                             | Linia A                                  | Dane kadrowe pracownika - Dodaj +         |
|          | Szablony dokumentów                               | Opis                                              | Lista                                    |                                           |
|          | Nowość<br>Interaktywne formularze                 |                                                   | Pole wyboru (radio)                      |                                           |
|          | Zaawansowane ustawienia<br>okna logowania         |                                                   | Pole zaznaczenia (checkbox)     Tekstowy |                                           |
|          | Licencje                                          |                                                   |                                          |                                           |
| <b>=</b> | Historia zmian konfiguracji<br>SŁOWNIKI Y         |                                                   | Zamknij                                  |                                           |

Panel administracyjny Pulpitu Klienta -> Ustawienia -> Interaktywne formularze -> Menu komponentów

| eszok 🗮 🗙                         | Nc Nazwa                                                                     |                                                | C i R a admin<br>Panel administratora |
|-----------------------------------|------------------------------------------------------------------------------|------------------------------------------------|---------------------------------------|
| Konfiguracja nawigacji 🔷          | Pole wyboru (radio)                                                          |                                                |                                       |
| Przelewy24 < Por                  | Rodzaj pola<br>wrót                                                          |                                                | + 🖻                                   |
| Konfiguracja poczty i SMS Widok   | Brak definicji                                                               |                                                |                                       |
| Powiadomienia                     | Rozdzielczość (xs < 576px)                                                   | Rozdzielczość (sm >= 576px)                    |                                       |
| Nazw                              | col-xs-12 (12/12)                                                            | ✓ col-sm-12 (12/12)                            | zaj procedury                         |
| Szablony powiadomień TES          | TOWY Rozdzielczość (md >= 768px)                                             | Rozdzielczość (lg >= 992px)                    | ane kadrowe pracownika - Dodaj 🔹 👻    |
| Szablony dokumentów Aktyv         | col-md-12 (12/12)                                                            | ✓ col-lg-12 (12/12)                            |                                       |
| Ta                                | k Rozdzielczość (xl >= 1200px)                                               |                                                |                                       |
| Interaktywne formularze           | col-xl-3 (3/12)                                                              | ~                                              |                                       |
| Tłumaczenie TES                   | Pole wymagane (tworzenie)                                                    | Pole wymagane (zatwierdzanie)                  |                                       |
| Zaawansowane ustawienia           | Nie                                                                          | ▼ Nie ~                                        |                                       |
| okna logowania                    | Pole wymagane biuro rachunkowe (tworzenie)                                   | Pole wymagane biuro rachunkowe (zatwierdzanie) |                                       |
| Licencje                          | wyboru Nie                                                                   | ▼ Nie ~                                        |                                       |
| Historia zmian konfiguracji       | U astopoli w linky<br>Legenda: [wartość pola];[nazwa pola]                   | Pole wymagane (link)                           |                                       |
| słowniki 🗸                        | Przykład: 1:Gliwice<br>Kaźda linia to kolejna wartość<br>Własne opcje pola ? | v Nie v                                        |                                       |
| NOWOŚĆ<br>INTERAKTYWNE FORMULARZE |                                                                              |                                                |                                       |

Panel administracyjny Pulpitu Klienta -> Ustawienia -> Interaktywne formularze -> Edycja komponentu

| eSZOK                                                                                                    | Grupy interaktywnych formularzy                                                                                                    | 👌 🎓 🕓 i <table-cell> admin<br/>Panel administratora</table-cell>                                                                                                    |
|----------------------------------------------------------------------------------------------------|----------------------------------------------------------------------------------------------------|----------------------------------------------------------------------------------------------------|
| USTAWIENIA V                                                                                                    | + Dodu grupe                                                                                                    |                                                                                                    |
| SŁOWNIKI ^                                                                                                    |                                                                                                    |                                                                                                    |
| Typy zadań                                                                                                    | 1D Nazwa                                                                                                    |                                                                                                    |
| Statusy zgłoszeń sygnalisty                                                                                                    | 1 DOKUMENTY PRACOWNICZE                                                                                                    |                                                                                                    |
| Grupy interaktywnych<br>formularzy                                                                                                    | 2 DORUMENTY INNE                                                                                                    |                                                                                                    |
| NOWOŚĆ<br>INTERAKTYWNE FORMULARZE                                                                                                    | Wyświetlanie rekordów od 1 do 2 z 2                                                                                                    | x 1 x                                                                                                    |
| OGŁOSZENIA                                                                                                    | Na strong: 10 *                                                                                                    |                                                                                                    |
| ZGŁOSZENIA SYGNALISTY                                                                                                    |                                                                                                    |                                                                                                    |
| AML AML                                                                                                    |                                                                                                    |                                                                                                    |
| ORGANIZER                                                                                                    |                                                                                                    |                                                                                                    |
| Nowość<br>ZAKOŃCZ MIESIĄC                                                                                                    |                                                                                                    |                                                                                                    |
| G Duran                                                                                                    |                                                                                                    |                                                                                                    |
| PULDITU K     SZOK     SZOK     SZ | Edycja formularza <pre></pre>                                                                                                    | 1 Protection admin<br>Protection administration<br>2 4 1 2                                                                                                    |
| PULIDITU K     SZOK     SZOK     SZOK     SZOK     Konfiguracja     Konfiguracja nawigacji                                                                                                    | Edycja formularza                 Fowrót           Widok okna       Lista przypisanych kontrahentów i grup       Szablom wydruku       Dysk          Nazwa wzoru formularza       Nazwa formularza (dynamiczna) 3                                                                                                    | C i C i Annin<br>Pret seministrators<br>D d C D<br>Rođaj procedury                                                                                                    |
| Configuracja     Konfiguracja     Konfiguracja     Konfiguracja     Konfiguracja     Konfiguracja navigacji     Przsłewy24                                                                                                    | Edycja formularza         Vidok okna       Lista przysisanych kontrahentów i grup       Szabion wydruku       Dysk         Nazwa tromularza       Nazwa formularza (dynamiczne)       )         TESTOWY       TESTOWY       TESTOWY                                                                                                    | Image: Second state of the second state of the second s                     |
| Configuracja     Konfiguracja organizera     Konfiguracja anwigacji     Przelewy24     Konfiguracja poczty i SMS                                                                                                    | Edycja formularza                                                                                                    | Image: Constraint of the second state of the second state of the second sta |
| PULIDITU K     SZOK     SZOK     S | Edycja formularza                                                                                                    |                                                                                                    |
| PULIDITUR      ESZOK      Configuracja      Konfiguracja      Konfiguracja      Konfiguracja navigacji      Przelevy24      Konfiguracja poczty I SMS      Powiadomienia      Szabiony powradomieni                                                                                                    | Edycja formularza         Edycja formularza         Vidok okra         Liste przystanych kontraltentów i grup         Szabion wydruku         Dysk             Nazwa teornularza             Nazwa teornularza | Image: Second state of the second state of the second s |
| PULIDITUR K     SZOK     SZOK      | Edycja formularza                                                                                                    | Image: Constraint of the second state of the second state of the second sta |
| PULIDITUR      ESZOK      Configuracja      Konfiguracja      Konfiguracja organizera      Konfiguracja navejascji      Przelevy24      Konfiguracja pocrty i SMS      Powiadomienia      Szabiony dokumentów      Interd Stationy dokumentów      Interd Stationy monularze                                                                                                    | Edycja formularza         Vidok olna         Lista propisanych kontrahentów i grup         Szabion wydruku         Dysk         Vidok olna         Lista propisanych kontrahentów i grup         Szabion wydruku         Dysk         Vidok olna         Lista propisanych kontrahentów i grup         Szabion wydruku         Dysk         Vidok olna         Lista propisanych kontrahentów i grup         Szabion wydruku         Dysk         Vidostępnij wydruk         Pozewalaj na link zewnętrzny         Udostępnij Czat         Tak         Dpis         NOWY TESTOWY 01.04.2025         Data       Miperlęcze         Miperlęcze       Lista         Pole rozzwjane                                                                                             | Image: Constraint of the second state of the second state of the second sta |
| PULIDITUR K     SZOK     SZOK      | Edycja formularza   Edycja formularza                                                                                                    | Image: Second second secon |
| PULIDITUR K     SZOK     SZOK      | Edycja formularza <ul> <li>Powrót</li> <li>Widok obra</li> <li>Lista przypisanych kontrahentów i grup</li> <li>Szabion wydrukz</li> <li>Dysk</li> </ul> Nazwa teornularza         Nazwa formularza         Nazwa formularza         TESTOWY         Udostępnij wydruk         Pozwalaj na link zewnętrzny         Udostępnij wydruk         Pozwalaj na link zewnętrzny         Opis         NOWY TESTOWY 01.04.2025         Data       Hiperłącze         Inie       Nazwisko         Aktronim       Pole tekstowe         Pole tekstowe       Pole tekstowe                                                                                                    |                                                                                                    |
| Configuracja     Configuracja     Configuracja organizera     Konfiguracja organizera     Konfiguracja     Konfiguracja organizera     Konfiguracja     Konfiguracja     Konfiguracja     Konfigu | Edycja formularza                                                                                                    | Image: Control of the second and provide a control of the second and provide a control of t |

### 27. Dodano grupowanie dla Interaktywnych Formularzy oraz do Słowników.

Panel administracyjny Pulpitu Klienta Plus -> Ustawienia -> Interaktywne formularze -> Edycja Formularza

#### 28.W Interaktywnych Formularzach od strony klienta i administratora dodano ikonę koperty, informującą czy formularza został odczytany (kolor zielony) czy nie odczytany (czerwony).

Zmieniono kolejność wyświetlania zgłoszeń na liście Zgłoszenia Sygnalisty i AML.

|             | eSZOK 🖡 🗙                       | Interakty              | wne form | ularze                                              |                                         |    | ?         |  | C | i | ₽₹ 4 | FABRYKA<br>FO |
|-------------|---------------------------------|------------------------|----------|-----------------------------------------------------|-----------------------------------------|----|-----------|--|---|---|------|---------------|
| Wybierz     | : firmę                         |                        |          |                                                     |                                         |    |           |  |   |   |      |               |
|             | owość<br>NTERAKTYWNE FORMULARZE | Filtry<br>Status       |          | Status link zewnętrzny                              | Status biura rachunkowego               |    | Odczytane |  |   |   |      | •             |
| P)          | ANEL STARTOWY                   | dowolne                | Ŧ        | dowolne 👻                                           | dowolne                                 | ٣  | Wszystkie |  | Ŧ |   |      |               |
|             | TREFA PRACOWNIKA                | Wybierz                |          | 🔹 🕂 Dodaj                                           |                                         |    |           |  |   |   |      |               |
| <b>i</b> 2  | EA<br>GŁOSZENIA SYGNALISTY      | 🕜 Operacje seryjne (0) |          |                                                     |                                         |    |           |  |   |   |      |               |
| ন্যুত "     | EA<br>ML                        |                        | ID       | Nazwa wzoru formularza                              | Nazwa                                   | Op | is        |  |   |   |      | Status        |
|             | NIE)OBECNOŚCI (URLOP)           | •                      |          |                                                     |                                         |    |           |  |   |   |      |               |
| <b>#</b> •  | RGANIZER                        |                        | 26       | TESTOWY                                             | TESTOWY 01.04.2025                      |    |           |  |   |   |      |               |
| <b>)Ç</b> K | SeF                             |                        | 25       | NOWY 26.02.2025                                     | NOWY                                    |    |           |  |   |   |      |               |
| Ľ∎ ∘        | OKUMENT ZAKUPU                  |                        | 24       | Zmiana danych pracownika - stawka<br>zaszeregowania | Zmiana danych -stawka<br>zaszeregowania |    |           |  |   |   |      |               |
| ₽           | OKUMENT SPRZEDAŻY               |                        | 23       | Umowa najmu powierzchni biurowej                    | Umowa najmu powierzchni<br>biurowej     |    |           |  |   |   |      |               |
|             | Strefa prace                    | ownika<br>1e formula   | rze      |                                                     |                                         |    |           |  |   |   |      |               |

29.Na liście zgłoszeń Sygnalisty i AML pozycje teraz są ułożone według najnowszego wpisu zarówno od strony Klienta jak i zaplecza.

|             | eSZOK 🖡 🗙                     | Zgłoszenia sygnalis                 | sty     |                          |             |                |               |    |            |       |             | C | i      | 8  |    | Pa | 2        | FABRY    | FA<br>KA OPRO |     | A<br>ANIA SPÓŁK |
|-------------|-------------------------------|-------------------------------------|---------|--------------------------|-------------|----------------|---------------|----|------------|-------|-------------|---|--------|----|----|----|----------|----------|---------------|-----|-----------------|
| Wyb         | erz firmę                     |                                     |         |                          |             |                |               |    |            |       |             |   |        |    |    |    |          |          |               |     |                 |
|             | PANEL STARTOWY                | Filtry                              |         |                          |             |                |               |    |            |       |             |   |        |    |    |    |          |          |               |     |                 |
|             | BETA                          | Numer zgłoszenia                    | Nazwa   |                          | Od dnia     |                |               | Do | dnia       |       |             |   | Zakres |    |    |    |          |          |               |     |                 |
| •           | STREFA PRACOWNIKA             | Numer zgłoszenia                    | Nazv    | va                       | dd.mm.r     | m              | E             |    | dd.mm.rrrr |       | Ē           |   | 1D     | 1T | 1M | 1  | Q        | IR Y     | тм            | YTD | MAX             |
| i.          | BETA<br>ZGŁOSZENIA SYGNALISTY | Status                              | Czas d  | o podjęcia decyzji       | Treść zgłos | onej nieprawi  | dłowości      |    |            |       |             |   |        |    |    |    |          |          |               |     |                 |
| ~           |                               | Status                              |         | *                        | Treść zgło  | szonej nieprav | vidłowości    |    |            |       |             |   |        |    |    |    |          |          |               |     |                 |
| <u>4</u> 70 | AML                           |                                     |         |                          |             |                |               |    |            |       |             |   |        |    |    |    |          |          |               |     | Filtruj         |
| X           | IEA<br>(NIE)OBECNOŚCI (URLOP) | + Dodaj zgłoszenie                  |         |                          |             |                |               |    |            |       |             |   |        |    |    |    |          |          |               |     | III Kafelka     |
| m           | ORGANIZER                     | Numer roloszenia                    |         | Natwa                    |             | Data           | tworrenia     |    |            | Statu |             |   |        |    |    |    | Crat do  | nodiecia | decuti        |     |                 |
|             |                               | A statistic statistic statistics    |         |                          |             |                |               |    | *          |       |             |   |        |    |    | 7  |          | poujçen  | uccj2j        |     |                 |
| )¢          | KSeF                          | 734d3f7b-faf4-4bd2-8b27-d7be79      | f69785  | Zgłoszenie 28.03.2025    |             | 2025-0         | 03-28 09:04:0 | )3 |            | Nowe  | zgłoszenie  |   |        |    |    | c  | ) d 22 g | odz      |               |     |                 |
| P           | DOKUMENT ZAKUPU               | 227ddf6d 7896 4590 91ab 2a12d       | 0604542 | Zalorzania 1             |             | 2025.4         | 2.24 11:26:4  | 1  |            | Nour  | -           |   |        |    |    |    | -        | 4-       |               |     |                 |
|             |                               | 25700100-7030-4850-5760-561203      | 001512  | zgioszenie i             |             | 20234          | JJ-24 11.20/4 |    |            | Nome  | zgioszerile |   |        |    |    |    | o u o go | 12       |               |     |                 |
|             | DOKUMENT SPRZEDAŻY            | 44a2d3b4-d8af-4cd3-bda4-32cee5      | 3899dd  | Zgłoszenie 2             |             | 2025-1         | 03-18 10:14:4 | 17 |            | Nowe  | zgłoszenie  |   |        |    |    | C  | ) d 0 go | dz       |               |     |                 |
| -           |                               | 4d86cd7b-6340-45aa-a44c-c59dae      | 275e36  | Zgłoszenie 3             |             | 2025-          | 03-18 10:13:5 | 60 |            | Nowe  | zgłoszenie  |   |        |    |    | C  | ) d 0 go | dz       |               |     |                 |
| Ī           | WYCIĄGI BANKOWE               | 5b00e3e7-60af-4fbf-8eb4-ae69cc4     | 889dd   | ZGŁOSZENIE 21.02.2025 V2 |             | 2025-0         | 02-21 11:49:4 | 13 |            | Nowe  | zgłoszenie  |   |        |    |    |    |          |          |               |     |                 |
|             | FAKTURY ~                     | Wyświetlanie rekordów od 1 do 5 z 5 |         |                          |             |                |               |    |            |       |             |   |        |    |    |    |          |          |               |     | c 1 >           |
|             | Ÿ                             |                                     |         |                          |             |                |               |    |            |       |             |   |        |    |    |    |          |          |               |     |                 |

Strefa Pracownika -> Zgłoszenia Sygnalisty / AML

30. Zmieniono kolory statusów dla typów obecności/nieobecności.

Odrzucony – kolor szary

Zatwierdzony – ciemny zielony

Oczekujący – jasny zielony

Wycofany – czerwony

|     | eSZOK 🖡 🗙             |                   | (Nie)ob           | ecności (            | Urlop) - I       | Kalenda          | rz   |        |      |     |        |      |        | 1    |        | C i  |     |     | -        | FABRYKA C |      | <b>'KA</b><br>wania si |
|-----|-----------------------|-------------------|-------------------|----------------------|------------------|------------------|------|--------|------|-----|--------|------|--------|------|--------|------|-----|-----|----------|-----------|------|------------------------|
| Wyb | ierz firmę            |                   |                   |                      |                  |                  |      |        |      |     |        |      |        |      |        |      |     |     |          |           |      |                        |
| গ্র | AML                   | 🛓 Dodaj (n        | iie)obecno        | ość                  |                  |                  |      |        |      |     |        |      |        |      |        |      |     |     |          |           |      |                        |
| X   | NIE)OBECNOŚCI (URLOP) | $\langle \rangle$ |                   |                      |                  |                  |      |        |      |     | Stycze | ń v  | 2025 🗸 |      |        |      |     |     |          |           |      | Zaznac                 |
|     | Kalendarz             |                   |                   |                      | kwiecień         |                  |      |        |      |     |        | maj  |        |      |        |      |     |     | czerwiec |           |      |                        |
|     | (Nie)obecności        | pon.              | wt.               | śr.                  | czw.             | pt.              | sob. | niedz. | pon. | wt. | śr.    | czw. | pt.    | sob. | niedz. | pon. | wt. | śr. | czw.     | pt.       | sob. | niedz                  |
| Û   | ORGANIZER             |                   | [O] 08:00         | 1 2<br>- (0) 08:00 - | 3<br>[0] 08:00 - | 4<br>[0] 08:00 - | 5    | 6      | 5    | 6   | 7      | 1    | 2      | 3    | 4      | 2    |     |     |          |           | 7    |                        |
|     |                       | [N] Urlop         | inny              | [Z] 08:00 -          | [Z] 08:00 -      |                  | 12   | 15     |      | 0   | · '    | 0    | ,      | 10   |        | 6    |     |     | 5        | 0         |      |                        |
| ÷   | KSeF                  | 14                | 4 1               | 5 16                 | 17               | 18               | 19   | 20     | 12   | 13  | 14     | 15   | 16     | 17   | 18     | 9    | 10  | 11  | 12       | 13        | 14   |                        |
| Ð   | DOKUMENT ZAKUPU       | 2<br>[N] Urlop    | 1 2<br>wypoczynka | 2 23<br>wy           | 24               | 25               | 26   | 27     | 19   | 20  | 21     | 22   | 23     | 24   | 25     | 16   | 17  | 18  | 19       | 20        | 21   |                        |
| P   | DOKUMENT SPRZEDAŻY    | 21                | 8 2               | 9 30                 |                  |                  |      |        | 26   | 27  | 28     | 29   | 30     | 31   |        | 23   | 24  | 25  | 26       | 27        | 28   |                        |
|     | WYCIĄGI BANKOWE       |                   |                   |                      |                  |                  |      |        |      |     |        |      |        |      |        | 30   |     |     |          |           |      |                        |

©Strefa Pracownika -> (NIE) OBECNOŚĆ (URLOP) -> Kalendarz Pulpit Klienta Plus -> Czas pracy -> Kalendarz

### Morfeusz (WS52) do Comarch ERP Optima 2025.3 DATA WYDANIA WERSJI (NEWSLETTERA): 04-04-2025

1. Dodano możliwość wyboru Eksportu zestawień z uwzględnieniem zapisów w buforze dla zapisy KPiR, ewidencja ryczałtowa, zapisy księgowe.

| 🕽 Ustawienia ogólne                |                                                                                                    | -      | × |
|------------------------------------|----------------------------------------------------------------------------------------------------|--------|---|
| Foldery                            | <ul> <li>Przenoś zestawienia różnicowo</li> <li>Uwzględniaj od roku (włącznie)</li> <li>2017 ÷</li> </ul>                                                                                                    |        |   |
| Eksport Rejestr VAT/ED             | Deklarage tylko zabiokowane     Przenoś zapisy KPIR od daty: 15.07.2024      Deklarage tylko zabiokowane     Przenoś sewidencję ryczałtową od daty: 15.07.2024      uwzgledniaj zapisy w buforze     uwzgledniaj zapisy w buforze |        |   |
| Eksport zestawień                  | Przenoś zapisy księgowe od daty:     15.07.2024      uwzgledniaj zapisy w buforze     Przenoś środki trwałe od daty:     15.07.2024                                                                                               |        |   |
| Eksport rozliczeń z biurem rach.   |                                                                                                    |        |   |
| Powiadomienia o synchronizacji     |                                                                                                    |        |   |
| Eksport kwitków wypłat             |                                                                                                    |        |   |
| Eksport Kasa/Bank                  |                                                                                                    |        |   |
| Wydruki użytkownika                |                                                                                                    |        |   |
| Dodatkowe                          |                                                                                                    |        |   |
| Utwórz nową us ługę Zatrzymaj us ł | ugę Wznów usługę Usuń usługę Znajdź                                                                                                    |        |   |
| ок                                 |                                                                                                    | Anuluj |   |
| <i>{</i> 0}                        |                                                                                                    |        |   |

Morfeusz -> Ustawienia ogólne -> Eksport zestawień

- 2. Dodano nowe wersje deklaracji:
- VAT-8 (12)
- VAT-9M (11)

### Kancelaria (WS52) do Comarch ERP Optima 2025.3 DATA WYDANIA WERSJI (NEWSLETTERA): 04-04-2025

1. Dodano możliwość wyłączenia uzupełniania numeru obcego dla wyciągów bankowych dodawanych do Optima.

| Fiera Dokumenty Konfiguraty Fuerage Rulpitu Pozotske                                                                                                    |  |
|----------------------------------------------------------------------------------------------------|--|
|                                                                                                    |  |
| Tanfigurigi programu                                                                                                    |  |
|                                                                                                    |  |
| Interweig zasowe         Opgie szpiklego wprowadznala dokumentu         Dekument           Dodzę do programu         Warr "trakik wprowadznala"         Anjout dokumentu                                                                                                    |  |
| wyglęł         10         51         set         P wyglę o zasiegija         Armooulient         or           Wyglęł         10         21         set         P wyglę o zasiegija         dawie         dawie <th></th>                                                                                                    |  |
| Funkcje Colinicaj, gdy užytkovnik niektyvny przez BLWO                                                                                                    |  |
| Utebuienis i podpovied# Tyb pracy                                                                                                    |  |
| Domyilne rejesty kontrahentów 🔲 Ovzpiędniaj bazy 88 przypisane do kontrahentów 👘 O Wymu starą metodę filtrowania dały płównej listy 500                                                                                                    |  |
| Upraventisi skytsomków katumetów (Utawienia poviadanień ) http://dowalecia.at//dowalecia.at//dowalecia                                                                                                    |  |
| Kliggs podstows - wydruk lity         Internal         Falzag dawlę 7% w rejestrze Wł           Pulpit Klinta         Wydruk jednostown rasztająca - Kliggs -         Internal         9 klazug dawlę 7% w rejestrze Wł                                                                                                    |  |
| Konfigunaja KSeF Privita konterna politika konterna politika konte |  |
| Wyjyłka władowość z władi<br>powdadnienia zbiorzeł               Wyjka władowość z władi               Wyjka władowość z władi                                                                                                    |  |
| wykorzystuj program Outlook jak Xierda porzty     gobieraj powiedomienta o nowych dokumentach     wysytej wiedomiodi za pomocą domychnych     gobieraj powiedomienia o nowych vykrzącech     wysytej wiedomiodi za pomocą domychnych                                                                                                    |  |
| <ul> <li>uttaum Läintälli         <ul> <li>uttaum Läintälli             </li> <li>uttaum Läintälli             </li> <li>utaum Läintälli             </li> <li>utaum Läintälli             </li> </ul></li> <li>utaum Läintäl</li></ul>                                                                                                    |  |
| Kali zabosu) 📴 połetaj powadolenia od kojna zakowadań do dona zierowają o dodanyci dokumenski.<br>Adrez 👘 połetaj powadolenia odkrzące zaków zaków zaków Dina zierowają o dodanyci dokumenski.                                                                                                    |  |
| Hasto: Prevideomienia o noveje vlavačkosti od kalueređev Oznata zavrze                                                                                                    |  |
| Hote Port  Port  P |  |
| Pendadometra no avaya huadana (sata na tanàn ang ang ang ang ang ang ang ang ang an                                                                                                    |  |
|                                                                                                    |  |
| Wings balance                                                                                                    |  |
| wgnuneru dokumetur orez toknjo divanolog 🔹 Viymu i twoizenie taket 🦷 Treice skopsty Optimaj                                                                                                    |  |
| Reindelsargia tabel                                                                                                    |  |

Kancelaria -> Konfiguracja ogólna -> Funkcje -Zaawanasowane

| Prz | eciągr | ij tutaj nagłówek kolu | mny, jeśli ma o | na być podstawą g | rupowani | а         |          |                    |                   |                  |           |              |
|-----|--------|------------------------|-----------------|-------------------|----------|-----------|----------|--------------------|-------------------|------------------|-----------|--------------|
|     | Lp 🔺   | Numer dokumentu        | Data operacji   | Podmiot           | Nazwa    | Przychód  | Rozchód  | Przychód w walucie | Rozchód w walucie | Waluta dokumentu | Kategoria | Stat         |
| ¥   | -      | 10¢                    | -               | # C               | #OC      | -         | -        | -                  | -                 | 1 <b>0</b> 4     | a 🗖 c     | 8 <b>0</b> 0 |
|     | - 1    | A0092000289            | 04.01.2024      | INIEOKREŚLONY!    |          |           | 1 700,00 |                    | 1 700,00          | PLN              |           | N            |
| 1   | 2      | A0092000294            | 04.01.2024      | INIEOKREŚLONY!    |          |           | 102,00   |                    | 102,00            | PLN              |           | N            |
| 1   | 3      | A0005000970            | 23.01.2024      | INIEOKREŚLONY!    |          | 3 000,00  |          | 3 000,00           |                   | PLN              |           | 1            |
| 1   | 4      | A0005011808            | 23.01.2024      | INIEOKREŚLONY!    |          | 10 000,00 |          | 10 000,00          |                   | PLN              |           | 1            |
| 1   | 5      | A0092000095            | 25.01.2024      | INIEOKREŚLONY!    |          |           | 241,08   |                    | 241,08            | PLN              |           | 1            |
|     | 6      | A0005000988            | 24.01.2024      | INIEOKREŚLONY!    |          | 3 000,00  |          | 3 000,00           |                   | PLN              |           | 1            |
|     | 7      | A0005014389            | 25.01.2024      | INIEOKREŚLONY!    |          | 1 000,00  |          | 1 000,00           |                   | PLN              |           | 1            |
| 1   | 8      | A0092000159            | 26.01.2024      | INIEOKREŚLONY!    |          |           | 600,00   |                    | 600,00            | PLN              |           | 1            |
| 1   | 9      | A0092000166            | 26.01.2024      | INIEOKREŚLONY!    |          |           | 600,00   |                    | 600,00            | PLN              |           | 1            |
| 1   | 10     | A0092000171            | 26.01.2024      | INIEOKREŚLONY!    |          |           | 400,00   |                    | 400,00            | PLN              |           | 1            |
| 1   | 11     | A0092000174            | 26.01.2024      | INIEOKREŚLONY!    |          |           | 1 800,00 |                    | 1 800,00          | PLN              |           | 1            |
| 1   | 12     | A0092020993            | 29.01.2024      | INIEOKREŚLONY!    |          |           | 600,24   |                    | 600,24            | PLN              |           | 1            |
|     | 13     | A0013020994            | 29.01.2024      | INIEOKREŚLONY!    |          |           | 6 000,00 |                    | 6 000,00          | PLN              |           | N            |

2. Dodano możliwość wyłączenia zmiany kategorii dokumentu przy zmianie Kontrahenta.

| Kancelaria by CTI, wersja 2.59.2503.27229 WS51                  | [6312667237][FABP                         | WKA OPROGRAMOWANIA Sp. z 0.0-]                                           |                                           |                                                                    |                                                  |                                      |                                                                             |               |                                        |                                     |                            |                                             |                      | -                                              |  |  |
|-----------------------------------------------------------------|-------------------------------------------|--------------------------------------------------------------------------|-------------------------------------------|--------------------------------------------------------------------|--------------------------------------------------|--------------------------------------|-----------------------------------------------------------------------------|---------------|----------------------------------------|-------------------------------------|----------------------------|---------------------------------------------|----------------------|------------------------------------------------|--|--|
| admin     wszyszykontrahenci     G312667237     Firms           | Wydągi<br>bankowe powiązanie<br>Dokumenty | Załączniki Zakończ Interaktywne<br>miesiąc formularze<br>Funkcje Pulpitu | Czat Zadania Czat i pow                   | owiadomienia dokumenty<br>owiadomienia wyciągi<br>iadomienia       | -Si Generuj JPK_FA<br>P Raporty SQL<br>Narzędzia | 4uto<br>procesowania<br>Procesowania | Konfiguracja Konfiguracja o<br>ogólna uzytkownika o<br>Konfiguracja program | nogramie<br>u | Archiwum<br>dokumentów<br>Archiw. dok. | Usługi<br>dodatkowe<br>Fakturowanie | Zestawienia<br>Zestawienia | Al 1.0<br>Al 2.0<br>Al 3.0<br>Strojenie OCR | Uwagi<br>Ostrzeżania | Team Viewer<br>Instrukcja<br>Q Znajdź<br>Pomoc |  |  |
|                                                                 |                                           |                                                                          |                                           |                                                                    |                                                  |                                      |                                                                             |               |                                        |                                     |                            |                                             |                      |                                                |  |  |
| Nie pokazuj nieaktywnych pracowników                            |                                           |                                                                          |                                           | Sprawoz połą                                                       | tzenie                                           |                                      |                                                                             |               |                                        |                                     |                            |                                             |                      |                                                |  |  |
| Nie pokazuj nieaktywnych form płatności                         |                                           |                                                                          |                                           | Wideo Czat Consult                                                 | to                                               |                                      |                                                                             |               |                                        |                                     |                            |                                             |                      |                                                |  |  |
| Nie pokazuj nieaktywnych rejestrow                              | data data datu na anto                    |                                                                          |                                           |                                                                    |                                                  |                                      |                                                                             |               |                                        |                                     |                            |                                             |                      |                                                |  |  |
| Zaznaczaj odczytane przez OCK dane na pod                       | ogrądzie dokumentu                        |                                                                          |                                           |                                                                    |                                                  |                                      |                                                                             |               |                                        |                                     |                            |                                             |                      |                                                |  |  |
| Wyswietaj kategorie przychodowe i kosztów                       | An and MID in                             |                                                                          |                                           |                                                                    | Lith Diików/wyciadów                             |                                      |                                                                             |               |                                        |                                     |                            |                                             |                      |                                                |  |  |
| Ma define badebba and an anim delugation                        | ta po nin-te                              |                                                                          |                                           | Listy plikow/wyciągow                                              |                                                  |                                      |                                                                             |               |                                        |                                     |                            |                                             |                      |                                                |  |  |
| <ul> <li>Wyświetlaj kolumnę 'Kolumna KPiR' na liście</li> </ul> | stawek w rejestrze VAT                    |                                                                          |                                           | Automatczna aktualiz     Automatyczna sek     Automatyczna aktuali | acja listy plików co:<br>zacia listy wyciagów co |                                      |                                                                             |               |                                        |                                     |                            |                                             |                      |                                                |  |  |
|                                                                 |                                           |                                                                          |                                           | 30 🌻 sek                                                           |                                                  |                                      |                                                                             |               |                                        |                                     |                            |                                             |                      |                                                |  |  |
|                                                                 |                                           |                                                                          |                                           | 1                                                                  |                                                  |                                      |                                                                             |               |                                        |                                     |                            |                                             |                      |                                                |  |  |
| KSEP                                                            | no kontrabenta w bazie                    | OPTIMA to oznacz op jako INIEOKREŚLO                                     | NV                                        | Dodawaj w tle dokun<br>metoda "drag and dru                        | nenty przeciągnięte<br>op"                       |                                      |                                                                             |               |                                        |                                     |                            |                                             |                      |                                                |  |  |
| Infi podmiot postala hit, ale ne danatello                      | antrahenta jako MIEO/D                    | Et own                                                                   |                                           |                                                                    |                                                  |                                      |                                                                             |               |                                        |                                     |                            |                                             |                      |                                                |  |  |
| leili podmiot noriada NIP, ale nie odnalezion                   | no kontrahenta w batie                    | OPTIMA to talót powero powero                                            |                                           |                                                                    |                                                  |                                      |                                                                             |               |                                        |                                     |                            |                                             |                      |                                                |  |  |
| Automatycznie aktualizuj kadoteke kontrabe                      | enta na podstawie danu                    | ch z dokumentu KSeE                                                      |                                           | Trvb podaladu dokumentu                                            | 1                                                |                                      |                                                                             |               |                                        |                                     |                            |                                             |                      |                                                |  |  |
|                                                                 |                                           |                                                                          |                                           | O Nowy O Ad                                                        | robat                                            |                                      |                                                                             |               |                                        |                                     |                            |                                             |                      |                                                |  |  |
| 0.1                                                             |                                           |                                                                          |                                           |                                                                    |                                                  |                                      |                                                                             |               |                                        |                                     |                            |                                             |                      |                                                |  |  |
| Data wpływu                                                     |                                           |                                                                          |                                           |                                                                    |                                                  |                                      |                                                                             |               |                                        |                                     |                            |                                             |                      |                                                |  |  |
| <ul> <li>Data dodania pliku</li> </ul>                          |                                           |                                                                          |                                           | Ustawienia operatora                                               |                                                  |                                      |                                                                             |               |                                        |                                     |                            |                                             |                      |                                                |  |  |
| O Data dodania do ESZOK                                         |                                           |                                                                          | 👝 Wyświetlaj komunikat                    | potwierdzający                                                     |                                                  |                                      |                                                                             |               |                                        |                                     |                            |                                             |                      |                                                |  |  |
| <ul> <li>Data wystawienia</li> </ul>                            |                                           |                                                                          | sprawdzenie danych i<br>o                 | dokumentu VAT-ED                                                   |                                                  |                                      |                                                                             |               |                                        |                                     |                            |                                             |                      |                                                |  |  |
| <ul> <li>Data bieżąca</li> </ul>                                |                                           |                                                                          | Wyswietlaj komunikat                      | przed wyłączeniem pro                                              | ogramu                                           |                                      |                                                                             |               |                                        |                                     |                            |                                             |                      |                                                |  |  |
| O Data zdefiniowana przez użytkownika:                          |                                           | •                                                                        | Włącz komunikat o do                      | idaniu dokumentu VAJ,                                              | NED .                                            |                                      |                                                                             |               |                                        |                                     |                            |                                             |                      |                                                |  |  |
|                                                                 |                                           |                                                                          | Kontrola wypełnienia<br>dokumencie VAT/ED | kategorii na                                                       |                                                  |                                      |                                                                             |               |                                        |                                     |                            |                                             |                      |                                                |  |  |
| Szybkie wprowadzanie VAT/ED                                     |                                           |                                                                          | 🛛 Obsługa konfigurowa                     | Inych skrótów klawisze                                             | owych                                            |                                      |                                                                             |               |                                        |                                     |                            |                                             |                      |                                                |  |  |
| Przenoś na następny dokument wartości następ                    | pulacych pół:                             |                                                                          |                                           | 🛃 Wyświetlaj komunikat                                             | zmiany filtru listy doku                         | mentów                               |                                                                             |               |                                        |                                     |                            |                                             |                      |                                                |  |  |
| JPK_FA Zaplacon                                                 | 10                                        | C Korekta                                                                | 🕑 Wyszukiwarka na liści                   | e dokumentów                                                       |                                                  |                                      |                                                                             |               |                                        |                                     |                            |                                             |                      |                                                |  |  |
| 🗌 Metoda kasowa 📃 Generow                                       | ranie płatności                           |                                                                          | Powiadomienia w MEI                       | UV                                                                 |                                                  |                                      |                                                                             |               |                                        |                                     |                            |                                             |                      |                                                |  |  |
| 🗌 Dokument wewnętrzny 📄 Rozliczać                               | ć w deklaracji VAT                        |                                                                          | 🥑 Pytaj czy rozliczać wyci                | ag bankowy                                                         |                                                  |                                      |                                                                             |               |                                        |                                     |                            |                                             |                      |                                                |  |  |
|                                                                 |                                           |                                                                          | 📃 Rozliczanie wyciągu b                   | ankowego w magazyni                                                | e walut                                          |                                      |                                                                             |               |                                        |                                     |                            |                                             |                      |                                                |  |  |
| Zakres rejestracji daty wpływu                                  |                                           |                                                                          |                                           | Ustawiaj kategorie na                                              | podstawie kontrahent                             | a przy                               |                                                                             |               |                                        |                                     |                            |                                             |                      |                                                |  |  |
|                                                                 |                                           |                                                                          |                                           | Wariant głównego menu                                              | v dokumentaeri ini/eb                            | _                                    |                                                                             |               |                                        |                                     |                            |                                             |                      |                                                |  |  |
| - mate kontrole ou. 01-01-2018                                  | 00. 51-12-2025                            |                                                                          |                                           | Baz podziału pa za                                                 | Marthi                                           |                                      |                                                                             |               |                                        |                                     |                            |                                             |                      |                                                |  |  |
|                                                                 |                                           |                                                                          |                                           | <ul> <li>Zakładki</li> </ul>                                       |                                                  |                                      |                                                                             |               |                                        |                                     |                            |                                             |                      |                                                |  |  |
|                                                                 |                                           |                                                                          |                                           | O Zakładki z przypięt                                              | ą zakładką firma                                 |                                      |                                                                             |               |                                        |                                     |                            |                                             |                      |                                                |  |  |
|                                                                 |                                           |                                                                          |                                           |                                                                    |                                                  |                                      |                                                                             |               |                                        |                                     |                            |                                             |                      |                                                |  |  |
| ~~                                                              |                                           |                                                                          |                                           |                                                                    |                                                  |                                      |                                                                             |               |                                        |                                     |                            |                                             |                      |                                                |  |  |

Kancelaria -> Konfiguracja użytkownika -> Ustawienia operatora

3. Dodano możliwość dodawania/usuwania atrybutu z poziomu podglądu dokumentu.

| Dodawanie rejestru VAT - ZAKUP                                                                 |                                                                                                    |                                                                                   |                                                |            |                                   |                      |                   |                       |                         |        |                                   |                                    |  |
|------------------------------------------------------------------------------------------------|----------------------------------------------------------------------------------------------------|-----------------------------------------------------------------------------------|------------------------------------------------|------------|-----------------------------------|----------------------|-------------------|-----------------------|-------------------------|--------|-----------------------------------|------------------------------------|--|
| Dane podstawowe dokumentu                                                                      | Daty                                                                                                    | Dane szczegółowe kontrahenta                                                      |                                                | Podglad do | kumentu Załącznii                 | i Czat Treść OCR     | Treść KSeF Notatk | ka Historia Strojenie | OCR Atrybuty            |        |                                   |                                    |  |
| Kod kontrahenta<br>(511907277 * )<br>III kontrahenta<br>* 611907277 O.C.R<br>PESEL<br>Ookument | Data wphwu<br>24-03-2025 •<br>Data wystawienia<br>10-01-2025 • OCR<br>Data zakupu<br>10-01-2025 • OCR<br>Obow, podat. | Nazwa 1<br>CENTRUM TECHNOLOGI INFOR<br>Nazwa 2<br>Kod pocztowy<br>44-100<br>Misto | WATYCZNEJ ZYGMUNT WILDER<br>Poczta             | · 个、       | 44-103 GIIWICE<br>NIP: 6312699103 | 2                    | •                 | 44-1<br>NIP:          | 03 GIWICE<br>6312699102 |        |                                   |                                    |  |
| TEO-INOLOGI OCR<br>Forma platności<br>gotówka OCR<br>MPP- podzielna platność                   | 10-01-2025 •<br>Prawo do odlicz.<br>24-03-2025 •<br>Termin platnośc:<br>10-01-2025 • 0 • OCR                          | Glwice<br>Ulica<br>ul. Jakowcowa<br>Nr rachunku                                   | Nr domu Nr lokalu<br>35                        |            | LP Kod                            | Produkt              | PKWiU             | Cena<br>brutto<br>EUR | llość J.m.              | VAT %  | Wartość<br>netto <mark>EUR</mark> | Wartość<br>brutto <mark>EUR</mark> |  |
| Zapłacono<br>Nie wykryto nr NIP zgodnego z pieczątką firmy!                                    | Rozliczać w deklaracji VAT<br>2025 🗘 3 🗘                                                                              | Num-<br>Status Krajowy                                                            | er rachunku nie jest ustawiony.                |            | 1 1                               | 1                    |                   | 350,00                | 1,0000 szt              | 0.00 % | 0.00                              | 0:00                               |  |
| Pfatnik                                                                                        |                                                                                                    | Podmiot gospodarczy C                                                             | Osoba fizezna<br>Atrybuty dokumentu<br>Atrybut |            | Wartość                           | _ = ×                |                   | 150,00                | 1,0000 szt              | 0.00 % | 0.00                              | 0,00                               |  |
| Kontrahenci • 6311907277                                                                       | •                                                                                                    | Rejettor                                                                          | + CODEBYBUYER                                  | 100        |                                   |                      |                   | Stawka                | Netto PLN               |        | VAT                               | Brutto PLN                         |  |
| Kategoria                                                                                      |                                                                                                    | ZAKUP                                                                             |                                                |            |                                   |                      |                   | Bazem:                | 0.00 PLN                | 0.00   | PLN                               | 0.00 PLN                           |  |
| Kod Opis                                                                                       |                                                                                                    | JPK_FA Metoda kasowa (                                                            |                                                |            |                                   |                      | 5                 |                       |                         |        |                                   |                                    |  |
| Korekta Nr dok. korygowanego                                                                   | Botto                                                                                                    | Katenoria 1 Katenoria 1                                                           |                                                |            |                                   |                      | Γ                 |                       |                         |        |                                   |                                    |  |
| *                                                                                              | Kliknij tutaj, aby dodać nową pozyc                                                                                   | je stawki VAT                                                                     |                                                |            |                                   |                      | 1                 |                       |                         |        |                                   |                                    |  |
| 23% 0,00                                                                                       | 0,00 0,00                                                                                                    |                                                                                   | +                                              | O,         |                                   | <u> </u>             |                   |                       |                         |        |                                   |                                    |  |
| 8% 0,00                                                                                        | 0,00 0,00                                                                                                    |                                                                                   |                                                |            |                                   |                      |                   |                       |                         |        |                                   |                                    |  |
| 4% 0.00                                                                                        | 0,00 0,00                                                                                                    |                                                                                   | Tak                                            |            | Kurs z dnia (202)                 | 5-01-09): 1 EUR = 4. | 2794 PLN          |                       |                         |        |                                   |                                    |  |
| 0% 2 150,00                                                                                    | 0,00 2 150,00                                                                                                    |                                                                                   | Tak                                            |            |                                   |                      |                   |                       |                         |        |                                   |                                    |  |
| • NP 0,00                                                                                      | 0,00 0,00                                                                                                    |                                                                                   | Tak                                            |            |                                   |                      |                   |                       |                         |        |                                   |                                    |  |
| 👥 ZW 0,00                                                                                      | 0,00 0,00                                                                                                    |                                                                                   | Tak                                            |            |                                   |                      |                   |                       |                         |        |                                   |                                    |  |
| 2 150,00 0,00                                                                                  | 2 150,00                                                                                                    |                                                                                   |                                                |            |                                   |                      |                   |                       |                         |        |                                   |                                    |  |
|                                                                                                |                                                                                                    |                                                                                   |                                                |            |                                   |                      |                   |                       |                         |        |                                   |                                    |  |
|                                                                                                | JPK Vistępna kontrola duplikacji do                                                                                   | kumentów                                                                          | •                                              | 8          | a · [□] [                         |                      |                   |                       |                         |        |                                   |                                    |  |
|                                                                                                |                                                                                                    |                                                                                   |                                                |            |                                   |                      |                   |                       |                         |        |                                   |                                    |  |

Kancelaria -> Dokumenty -> Dodawanie rejestru VAT

#### 4. Dodano powiadomienie o zamknięciu miesiąca przez Klienta.

Jeśli klient zamknie miesiąc, to pojawi się powiadomienie w Kancelarii w postaci czerwonej kulki. Powiadomienie (kulka czerwona ) znika gdy biuro rachunkowe zamknie miesiąc.

| Filtry Ckredi rok 2024 Klient (firma) Krayscy Klient (firma) Klient Grudzień 2023 Klient (firma)                   | dnie z filtrem 3 z 3 | v Wies          | <b>siąc</b><br>Szystkie  |               | •            | Zakończone (klient)<br>Tak |              |               | Zakończone<br>• Nie uwzglę | (biuro)<br>Idniaj | Fi            | iltruj  |
|----------------------------------------------------------------------------------------------------|----------------------|-----------------|--------------------------|---------------|--------------|----------------------------|--------------|---------------|----------------------------|-------------------|---------------|---------|
| Dkredi rok 2024<br>Klient (firma)<br>Wizyscy<br>Sprawdzanie listy klientów zgod<br>Klient<br>(firma) Grudzień 2023 | dnie z filtrem 3 z 3 | wies<br>v       | <b>siąc</b><br>/szystkie |               | Ţ            | Zakończone (klient)<br>Tak |              |               | Zakończone<br>• Nie uwzglę | (bluro)<br>edniaj | Fi            | iltruj  |
| 2024<br>Kilent (firma)<br>Wiszyscy<br>Sprawdzanie listy kilentów zgod<br>Kilent<br>(firma)<br>Grudzień 2023        | dnie z filtrem 3 z 3 | * W             | fszystkie                |               | v            | Tak                        |              |               | ▼ Nie uwzglę               | dniaj             | Fi            | iltruj  |
| Klient (firma)<br>Vizyscy<br>Sprawdzanie listy klientów zgod<br>Klient<br>(firma) Grudzień 2023                    | dnie z filtrem 3 z 3 | •               |                          |               |              |                            |              |               |                            |                   | F             | iltruj  |
| Wszyscy<br>Sprawdzanie listy klientów zgod<br>Klient<br>(firma) Grudzień 2023                                      | dnie z filtrem 3 z 3 | •               |                          |               |              |                            |              |               |                            |                   | Fi            | iltruj  |
| Sprawdzanie listy klientów zgod<br>Klient<br>(firma) Grudzień 2023                                                 | dnie z filtrem 3 z 3 |                 |                          |               |              |                            |              |               |                            |                   | F             | Filtruj |
| Klient<br>(firma) Grudzień 2023                                                                                    |                      |                 |                          |               |              |                            |              |               |                            |                   |               |         |
|                                                                                                    | Styczeń 2024         | Luty 2024       | Marzec 2024              | Kwiecień 2024 | Maj 2024     | Czerwiec 2024              | Lipiec 2024  | Sierpień 2024 | Wrzesień 2024              | Pazdziernik 2024  | Listopad 2024 |         |
| FABRYKA Biuro                                                                                                    | Klient 🗹<br>Biuro 🗹  | Klient<br>Biuro | Klient Biuro             | Klient Biuro  | Klient Biuro | Klient<br>Biuro            | Klient Biuro | Klient Biuro  | Klient Biuro               | Klient<br>Biuro   | Klient Biuro  | B       |
| INTEX SP.Z O.O. Biuro                                                                                              | Klient Biuro         | Klient Biuro    | Klient Biuro             | Klient Biuro  | Klient Biuro | Klient Biuro               | Klient Biuro | Klient Biuro  | Klient Biuro               | Klient Biuro      | Klient Biuro  | R       |
| 4                                                                                                    |                      |                 |                          |               |              |                            |              |               |                            |                   |               |         |

Kancelaria -> Funkcje Pulpitu -> Zakończ miesiąc

5. Dodano powiadomienie o dodaniu nowego Interaktywnego Formularza

Powiadomienie znika po odczytaniu formularza.

| Kano  | celaria by                 | CTI, wersja 2.60.2 | 504.2221 W | /552       | 6312667237][FABI               | BRIKA OPR  | IOGRAMO             | AVANIA S            | p.zo.o.]          |      |                                                           |                 |                                        |                       |                         |              |                      |                          |                     |          |                       |                     |             |                                   |             | -           |
|-------|----------------------------|--------------------|------------|------------|--------------------------------|------------|---------------------|---------------------|-------------------|------|-----------------------------------------------------------|-----------------|----------------------------------------|-----------------------|-------------------------|--------------|----------------------|--------------------------|---------------------|----------|-----------------------|---------------------|-------------|-----------------------------------|-------------|-------------|
| 20 av | dmin<br>izyscyko<br>967237 | ntrahenci          | Doku       | amenty bar | nciągi Ręczne<br>kowe powiązan | e Załą     | azniki <sup>Z</sup> | lakonicz<br>miesiąc | Interaktywne      | Czat | Zadan                                                     | Powiai          | domienia dokumenty<br>domienia wyciągi | -53 Gen<br>👎 Rap      | eruj JPK_FA<br>orty SQL |              | Konfiguraç<br>ogólna | ja Konfigura<br>użytkown | icja<br>lika O pros | gramie d | Archiwum<br>okumentów | Usługi<br>dodatkowe | Zestawienia | 1.0<br>Al 1.0<br>Al 2.0<br>Al 3.0 | Uwagi       | Team Viewer |
|       |                            | Firma              |            | Dok        | umenty                         |            | Fur                 | nkcje Pulp          | oitu              |      | (                                                         | Czat i powiadon | nienia                                 | Na                    | rzędzia                 | Procesowanie | Ko                   | onfiguracja p            | rogramu             | 1        | Archiw. dok.          | Fakturowanie        | Zestawienia | Strojenie OCR                     | Ostrzeżania | Pomoc       |
|       |                            |                    |            |            |                                |            |                     | _                   |                   |      |                                                           |                 |                                        |                       |                         |              |                      |                          |                     |          |                       |                     |             |                                   |             |             |
|       | Fi                         | try                |            |            |                                |            |                     |                     |                   |      |                                                           |                 |                                        |                       |                         |              |                      |                          |                     |          |                       |                     |             |                                   |             |             |
|       | State                      | ıs klienta         |            |            | State                          | tus link : | zewnętr             | rzny                |                   |      | Status                                                    | biura rachur    | ikowego                                |                       | Status Op               | tima         |                      |                          | Odcz                | ytane    |                       |                     |             |                                   |             |             |
|       | de                         | wolne              |            |            | * de                           | lowolne    |                     |                     |                   | Ŧ    | dow                                                       | olne            |                                        | *                     | Wszystk                 | ie           |                      | ¥                        | Ws                  | zystkie  |                       |                     | *           |                                   |             |             |
|       |                            |                    |            |            |                                |            |                     |                     |                   |      |                                                           |                 |                                        |                       |                         |              |                      |                          |                     |          |                       |                     |             |                                   |             |             |
|       |                            |                    |            |            |                                |            |                     |                     |                   |      |                                                           |                 |                                        |                       |                         |              |                      |                          |                     |          |                       |                     |             |                                   |             |             |
|       |                            |                    |            |            |                                |            |                     |                     |                   |      |                                                           |                 |                                        |                       |                         |              |                      |                          |                     |          |                       |                     |             |                                   |             |             |
|       |                            |                    |            |            | Akronim                        |            |                     |                     |                   |      |                                                           |                 |                                        |                       |                         |              |                      |                          |                     |          |                       |                     |             |                                   |             |             |
|       |                            |                    |            | ID         | klienta                        | N          | lazwa ki            | ienta               |                   |      | Nazw                                                      | a wzoru fori    | nularza                                | Nazwa                 |                         | Opis         |                      |                          |                     |          |                       |                     |             | :                                 | itatus      |             |
|       |                            |                    |            |            |                                |            |                     |                     |                   |      |                                                           |                 |                                        |                       |                         |              |                      |                          |                     |          |                       |                     |             |                                   |             |             |
|       |                            | ۲                  |            |            |                                |            |                     |                     |                   |      |                                                           |                 |                                        |                       |                         |              |                      |                          |                     |          |                       |                     |             |                                   |             |             |
|       |                            |                    |            |            |                                |            |                     |                     |                   |      |                                                           |                 |                                        |                       |                         |              |                      |                          |                     |          |                       |                     |             |                                   |             |             |
|       |                            |                    |            | 27         | CARDVEA                        | F/         | ABRYKA              | OPROG               |                   | IIA  | Zmian                                                     | na danych pra   | icownika -                             | Zmiana da             | inych -stawi            | ca           |                      |                          |                     |          |                       |                     |             |                                   |             |             |
|       |                            |                    |            | 21         | TADITINA                       | 0          | DPOWIE              | EDZIALN             | NOŚCIĄ            |      | stawk                                                     | a zaszeregow    | rania                                  | zaszerego             | wania                   |              |                      |                          |                     |          |                       |                     |             |                                   |             |             |
|       |                            |                    |            |            |                                |            |                     | 000000              |                   |      |                                                           |                 |                                        |                       |                         |              |                      |                          |                     |          |                       |                     |             |                                   |             |             |
|       |                            |                    |            | 26         | FABRYKA                        | SI         | PÓŁKA Z             | Z OGRA              | NICZONĄ           | 104  | TESTO                                                     | WY              |                                        | TESTOWY               | 01.04.2025              |              |                      |                          |                     |          |                       |                     |             |                                   |             |             |
|       |                            |                    |            |            |                                | 0          | DPOWIE              | EDZIALN             | NOŚCIĄ            |      |                                                           |                 |                                        |                       |                         |              |                      |                          |                     |          |                       |                     |             |                                   |             |             |
|       |                            |                    |            |            |                                | E/         | ABRYKA              | OPROG               | RAMOWAN           | IIA  |                                                           |                 |                                        |                       |                         |              |                      |                          |                     |          |                       |                     |             |                                   |             |             |
|       |                            | A 🕈 📀              |            | 25         | FABRYKA                        | SI         | PÓŁKA Z             |                     | NICZONĄ           |      | NOW                                                       | Y 26.02.2025    |                                        | NOWY                  |                         |              |                      |                          |                     |          |                       |                     |             |                                   |             |             |
|       |                            |                    |            |            |                                | 0          | JOF OWIE            | :UZIALI             | woodlay           |      |                                                           |                 |                                        |                       |                         |              |                      |                          |                     |          |                       |                     |             |                                   |             |             |
|       |                            |                    |            |            |                                | F/         | ABRYKA              | OPROG               | RAMOWAN           | IIA  | Zmian                                                     | ha danych pra   | cownika -                              | Zmiana danych -stawka |                         |              |                      |                          |                     |          |                       |                     |             |                                   |             |             |
|       |                            | <b>-</b>           |            | 24         | FABRYKA                        | SI         | POŁKA Z<br>DPOWIE   | 2 OGRAJ<br>EDZIALI  | NICZÓNĄ<br>NOŚCIĄ |      | zmiana danych pracownika - Zi<br>stawka zaszeregowania za |                 |                                        | zaszerego             | wania                   |              |                      |                          |                     |          |                       |                     |             | I                                 |             |             |
|       |                            |                    |            |            |                                |            |                     |                     |                   |      |                                                           |                 |                                        |                       |                         |              |                      |                          |                     |          |                       |                     |             |                                   |             |             |
|       |                            |                    |            | 23         | FABRYKA                        | F/         | ABRYKA<br>PÓŁKA Z   | OPROG<br>Z OGRA     | RAMOWAN           | IIA  | Umow                                                      | va najmu pov    | vierzchni                              | Umowa na              | ijmu                    |              |                      |                          |                     |          |                       |                     |             |                                   |             |             |
|       |                            |                    |            |            |                                | 0          | DPOWIE              | EDZIAL              | NOŚCIĄ            |      | biurov                                                    | wej             |                                        | powierzch             | ni biurowej             |              |                      |                          |                     |          |                       |                     |             |                                   | ا الد حد ه  |             |
|       |                            |                    |            |            |                                |            |                     |                     |                   |      |                                                           |                 |                                        |                       |                         |              |                      |                          |                     |          |                       |                     |             |                                   |             |             |

Kancelaria -> Funkcje Pulpitu -> Interaktywne Formularze

### OCR (WS52) do Comarch ERP Optima 2025.3 DATA WYDANIA WERSJI (NEWSLETTERA): 04-04-2025

1. Dodano dodatkowe algorytmy poprawiające odczyt danych z dokumentów.

| 🍯 OCR by CTI v2.16.3.0                                           | - O X                                                                                                    |
|------------------------------------------------------------------|----------------------------------------------------------------------------------------------------|
| OCR Konfiguracja połączeń                                        |                                                                                                    |
| Połączenie bazy MSSQL OPTIMA<br>Serwer<br>DESKTOP-3NDMA0B\OPTIMA | Dodatkowe<br>Folder plików dokumentów OCR<br>C:\EszokBiuro\FV\PRZENIESIONE                                                                                                    |
| Baza<br>CDN_Biuro_Rachunkowe                                     | Folder wyciągów bankowych OCR<br>C:\EszokBiuro\WB\PRZENIESIONE                                                                                                    |
| Logowanie                                                        | 5 minut Serwisowe                                                                                                    |
| Użytkownik                                                       | <ul> <li>Pobieraj dokumenty z bazy co: 5  sekund Wykluczenie dodatkowego numeru NIP: 6292337079</li> <li>Automatycznie wydłużaj czas sprawdzania nowych dokumentów gdy jest ich mniej (mniejsze obciążenie bazy), aktualnie: 5 sekund</li> </ul>                                  |
| Hasło                                                            | <ul> <li>Samonauka aktywna          Tryb DMS     </li> <li>Obsługa dokumentów          Obsługa wyciągów bankowych     </li> </ul>                                                                                                    |
| Sprawdź połączenie                                               | Stosuj zaawansowany mechanizm OCR (dokładniejszy, ale wydłuża czas OCR)     Uwzględniaj mechanizm zaznaczeń z Kancelarii                                                                                                    |
|                                                                  | ☑ Pomijaj dokumenty z ilością stron większą niż:       100 ÷         ☑ OCRuj maksymalnie w jednym PDF stron:       100 ÷         ☑ doca ś wiela z dojująt zmiela w dokumencje wstatej wiele z dojująt       3 ÷                                                                   |
|                                                                  | Odczytuj walutę gov jej symbol w dokumentole wyskaja wręcej niz.     Odczytuj dane z GUS/VIES, odświeżaj dane co dni (BETA):     Pobieraj aktualne schematy wyciągów bankowych o godzinie: <u>8</u> Pobierz ręcznie schematy WB                                                   |
|                                                                  | <ul> <li>✓ Obsługa odczytu nr rejestracji pojazdu</li> <li>✓ Obsługa odczytu ilości litrów paliwa</li> <li>✓ Zapisuj pełna treść OCR</li> <li>✓ Al2.0 algorytm v.2</li> <li>✓ Kwota brutto v.2</li> <li>✓ Algorytm stawek VAT v.2</li> <li>✓ Data zakupu/sprzedaży v.2</li> </ul> |
|                                                                  | Otwórz folder ustawień Wyczyść folder tymczasowy plików Dane samonauki Usługa                                                                                                    |
|                                                                  | Utwórz nową usługę OCR Wznów wszystkie usługi OCR                                                                                                    |
| Zapisz ustawienia                                                | Zatrzymaj wybraną usługę OCR Zatrzymaj wszystkie usługi OCR Usuń wszystkie usługi OCR                                                                                                    |

OCR->Konfiguracja połączeń -> Serwisowe

### Zarządzanie biurem i rozliczenie klienta (WS52) do Comarch ERP Optima 2025.3 DATA WYDANIA WERSJI (NEWSLETTERA): 04-04-2025

#### 1. Dostosowano do wersji Comarch ERP Optima 2025.3

Centrum Technologii Informatycznej ZYGMUNT WILDER ul. Świętojańska 35 44-100 Gliwice NIP : 6311907277 e-mail: <u>biuro@cti.org.pl</u> tel. : 32 279 02 84